04/2023

# Tài liệu hướng dẫn sử dụng trang quản trị website Dự án: Facowood

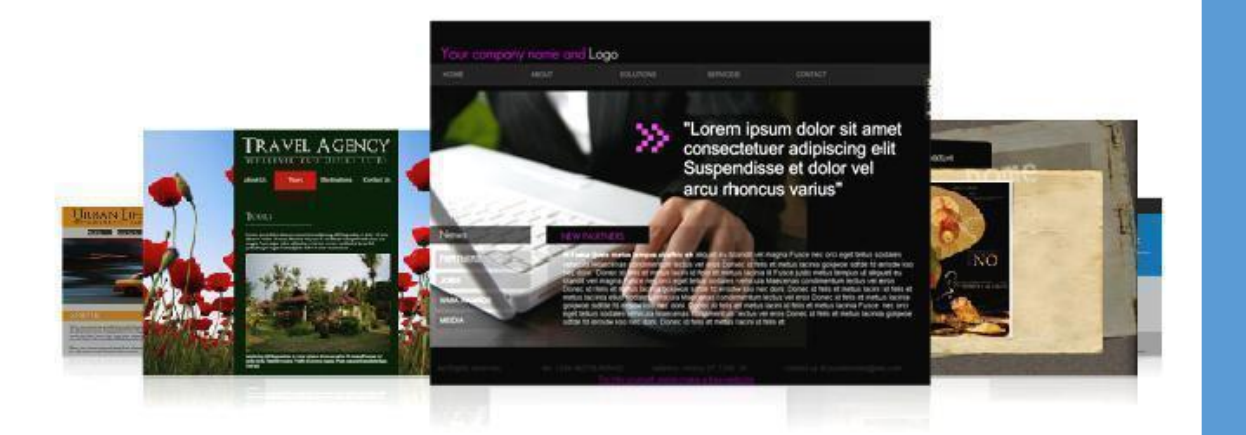

Công ty cổ phần công nghệ HTECOM Số 89/27 Đại Cồ Việt, Hai Bà Trưng, Hà Nội Email: info@htecom.vn | Website: htecom.vn | Tel 02435114555

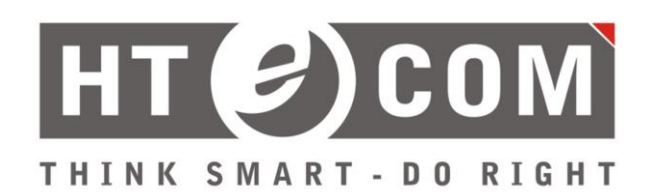

| HƯỚNG DẪN SỬ DỤNG TRANG QUẢN TRỊ        | 3  |
|-----------------------------------------|----|
| I. Truy cập trang cấu hình              | 3  |
| II. Hướng dẫn cấu hình trang quản trị   | 4  |
| 2.1. Thiết lập danh mục Sản phẩm        | 4  |
| 2.1.1. Thêm mới Danh mục sản phẩm       | 5  |
| 2.1.2. Sửa danh mục sản phẩm            | 6  |
| 2.1.3. Xóa danh mục sản phẩm            | 8  |
| 2.2. Quản lý thuộc tính                 | 10 |
| 2.3. Thiết lập thuộc tính               | 10 |
| 2.4. Thiết lập Sản phẩm                 | 11 |
| Thao tác thêm sản phẩm:                 | 11 |
| Thêm sản phẩm có biến thể               | 14 |
| 2.5. Thiết lập danh mục Bài viết        | 20 |
| 2.6. Thiết lập bài viết                 | 21 |
| 2.7. Thiết lập dự án                    | 22 |
| 2.8. Hướng dẫn chỉnh sửa giao diện      | 23 |
| 2.8.1. Chỉnh sửa văn bản                | 23 |
| 2.8.2. Chỉnh sửa ảnh                    | 25 |
| 2.9. Hướng dẫn dịch ngông ngữ tiếng anh | 26 |
| III. Thông tin hỗ trợ                   | 30 |

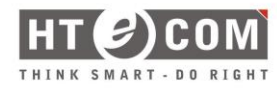

# HƯỚNG DẪN SỬ DỤNG TRANG QUẢN TRỊ

## I. Truy cập trang cấu hình

*Bước 1:* Tại trình duyệt, truy cập vào wesite với địa chỉ: <u>https://facowood.com/backend/</u>

Tại màn hình sẽ hiển thị giao diện đăng nhập như hình bên dưới

| HT COM<br>THINK SMART - DO RIGHT        |
|-----------------------------------------|
| Tên người dùng hoặc Địa chỉ Email       |
| Mật khẩu<br>Tự động đăng nhập Đăng nhập |
| Bạn quên mật khẩu?                      |
| Tiếng Việt Việt                         |

Giao diện đăng nhập

*Bước 2:* Sử dụng tài khoản đã được cấp để đăng nhập vào hệ thống. Sau khi đăng nhập thành công, màn hình hiển thị trang làm việc như hình bên dưới.

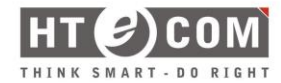

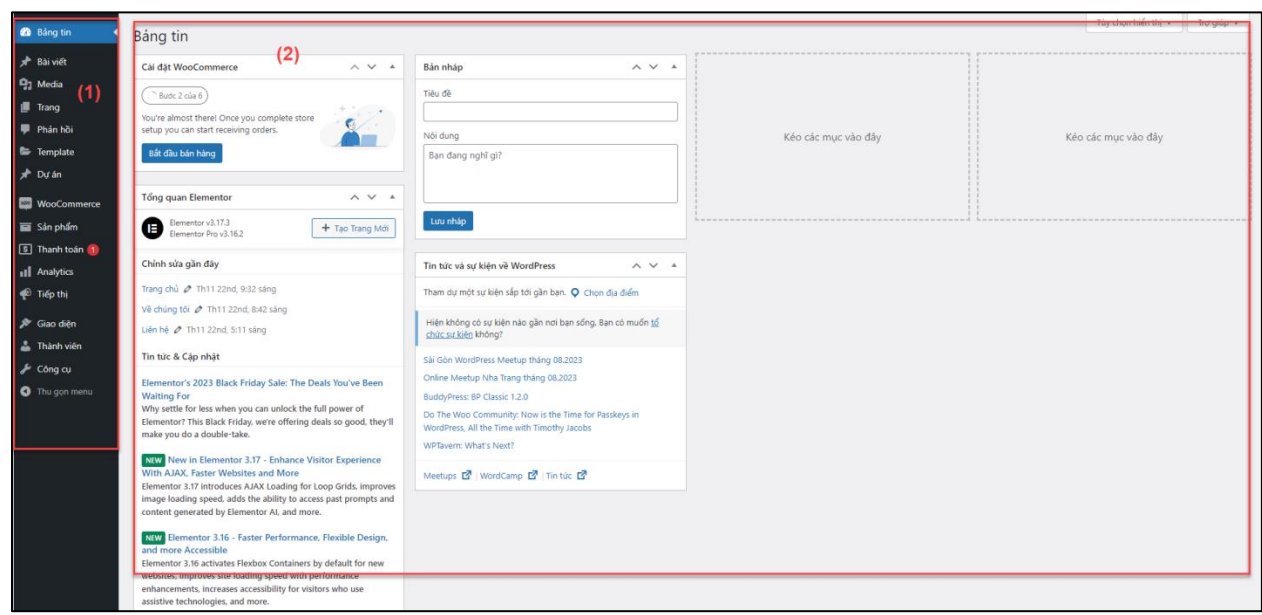

Giao diện bàn làm việc

## Chú thích:

- (1) Danh mục
- (2) Nội dung

## II. Hướng dẫn cấu hình trang quản trị

**Mô tả:** Tại trang quản trị, người quản trị có thể quản lý Bài viết, Dự án và Sản phẩm

*Lưu ý:* Vui lòng chỉ chỉnh sửa các phần như văn bản, text, hình ảnh và video. Nếu có phát sinh vấn đề thay đổi về bố cục, công ty sẽ không chịu trách nhiệm.

## 2.1. Thiết lập danh mục Sản phẩm

**Mô tả:** Thiết lập danh mục để quản lý danh mục sản phẩm (tại phần này, sẽ hướng dẫn thiết lập danh mục Sản phẩm. Các danh mục khác sẽ thao tác tương tự).

Phạm vi: Danh mục Bài viết và Sản phẩm

Thao tác: Di chuyển trỏ chuột vào mục Sản phẩm và Danh mục.

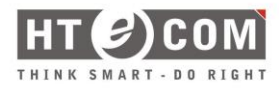

| 🚳 Bảng tin                                          | Danh mục sản phẩm                                                                                                    |              |                   |                          |           |                                | н      | F <sup>1</sup><br>loạt động |
|-----------------------------------------------------|----------------------------------------------------------------------------------------------------|--------------|-------------------|--------------------------|-----------|--------------------------------|--------|-----------------------------|
| ★ Bài viết ♣ Media                                  | Danh mục sản phẩm                                                                                                    | Tùy chọn hiể | n thị 🔻 🛛 Trợ gia | úp 🔻                     |           |                                |        |                             |
| 🔲 Trang<br>🏴 Phán hồi                               | Danh mục sản phẩm cho của hàng của bạn được quản lý ở đây. Để thay đổi thứ tự danh mục hiển thị<br>trên trang web, ban có thế kéo thủ chủng để sắp xếp. Để xem chi tiết các danh mục, nhấp vào liên kết<br>"Từ chong miện bảnh ở thán chong nà trang | Hành         | động 🗸            | Áp dụng                  |           |                                |        | 8 mục                       |
| 🖻 Template<br>📌 Dự án                               | Thêm danh mục mới                                                                                                    | 0            | Anh               | Tên ≑<br>Tất cả sản phẩm |           | Đường dân ⊋<br>tat-ca-san-pham | Lượt Ə | -                           |
| WooCommerce                                         | The name is how it appears on your site.                                                                                                    | 0            | and a l           | Gỗ nhựa ngoài trời       | -         | go-nhua-ngoai-troi             | 11     |                             |
| Tất củ sản phẩm<br>Thêm mới<br>Danh mục             | Đường đản<br>                                                                                                    |              |                   | Gỗ ốp tường              | Mô tả mẫu | go-op-tuong                    | 10     | -                           |
| Từ khóa<br>Các thuộc tính<br>Đánh giá               | Danh muc cha<br>Trōng v                                                                                                    | 0            | L                 | Hàng rào, lan can        | -         | hang-rao-lan-can               | 10     | -                           |
| <ul> <li>Thanh toán 1</li> <li>Analytics</li> </ul> | Chỉ định một chuyển mục cha để tạo đa cấp. Chẳng hạn, chuyển mục Nhạc sẽ là chuyển mục cha<br>của Hiphop và Jazz.<br>Mô tả                                                                                                    | 0            |                   | Phụ kiện                 | -         | phu-kien                       | 10     |                             |
| 🕐 Tiếp thị                                          |                                                                                                    | 0            |                   | Sàn gỗ công nghiệp       | -         | san-go-cong-nghiep             | 10     |                             |
| La Thành viên                                       | The description is not prominent by default; however, some themes may show it.                                                                                                    |              | i de la           | Sàn nhựa giả gỗ          | -         | san•nhua•gia-go                | 10     | -                           |
| Thu gọn menu                                        | Kiểu hiển thị<br>Mặc định 💙                                                                                                    | 0            | Ē                 | Trần nan                 | -         | tran-nan                       | 10     | -                           |
|                                                     | Hình thụ nhỏ<br>Tải liện/Thêm ảnh                                                                                                    | 0            | Ånh               | Tên 🜩                    | Mô tả 🗘   | Đường dẫn 🌻                    | Lượt ‡ |                             |
|                                                     | Thêm danh mục mới                                                                                                    | Hành         | động 🗸            | Áp dụng                  |           |                                |        | 8 mục                       |

Danh mục sản phẩm

## 2.1.1. Thêm mới Danh mục sản phẩm

**Thao tác:** Điền thông tin **Tên** của **Danh mục sản phẩm** và chọn **Thêm danh mục mới** để tiến hành thêm mới.

| Danh mục sản phẩm                                                                                                    |          |                                                                                                    |                    |           |                    | FP (<br>Hoạt động Hoàn tấ | )<br>ất cài đặt |
|----------------------------------------------------------------------------------------------------|----------|----------------------------------------------------------------------------------------------------|--------------------|-----------|--------------------|---------------------------|-----------------|
| Danh mục sản phẩm cho cửa hàng của bạn được quản lý ở đây. Để thay đổi thứ tự danh mục hiển thị<br>trên trang web, bạn có thể kéo thà chúng để sắp xếp. Để xem chi tiết các danh mục, nhấp vào liện kết | Hàn      | h động 🗸                                                                                                    |                    |           | 8 mục              |                           |                 |
| "Tùy chọn màn hình" ở trên cùng của trang.                                                                                                    |          | Ånh                                                                                                    | Tên 븆              | Mô tả 🌲   | Đường dẫn 🌻        | Lượt 👙                    |                 |
| Thêm danh mục mới                                                                                                    | 0        |                                                                                                    | Tất cả sản phẩm    | _         | tat-ca-san-pham    | 0                         |                 |
| Tên                                                                                                    |          |                                                                                                    |                    |           |                    |                           |                 |
| The name is how it appears on your site.                                                                                                    |          |                                                                                                    | Gỗ nhựa ngoài trời | -         | go-nhua-ngoai-troi | 11                        | _               |
| Đường dẫn                                                                                                    |          |                                                                                                    |                    |           |                    |                           | _               |
|                                                                                                    |          | and the second second s | Gỗ ốp tưởng        | Mô tả mẫu | go-op-tuong        | 10                        |                 |
| *slug* là đường dẫn thân thiện của tên. Nó thường chỉ bao gồm kí tự viết thường, số và dấu gạch<br>ngang, không dùng tiếng Việt.                                                                        |          |                                                                                                    |                    |           |                    |                           | =               |
| Danh mục cha                                                                                                    |          |                                                                                                    | Hàng rào, lan can  | -         | hang-rao-lan-can   | 10                        |                 |
| Trồng V                                                                                                    |          |                                                                                                    |                    |           |                    |                           |                 |
| Chi dịnh một chuyên mục chả để tặo da cáp. Cháng nặn, chuyên mục Nhặc sẽ là chuyên mục chá<br>của Hiphop và Jazz.                                                                                       |          | DUN                                                                                                    | Phụ kiện           | -         | phu-kien           | 10                        |                 |
| Mô tả                                                                                                    |          |                                                                                                    |                    |           |                    |                           | -               |
|                                                                                                    | 0        | DUN                                                                                                    | Sàn gỗ công nghiệp | -         | san-go-cong-nghiep | 10                        |                 |
|                                                                                                    |          |                                                                                                    |                    |           |                    |                           | =               |
|                                                                                                    |          | 20                                                                                                    | Sàn nhựa giả gỗ    | -         | san-nhua-gia-go    | 10                        |                 |
| The description is not prominent by default; however, some themes may show it.                                                                                                    |          |                                                                                                    |                    |           |                    |                           | -               |
| Kieu hien thị<br>Mặc định V                                                                                                    |          |                                                                                                    | Trần nan           | _         | tran-nan           | 10                        |                 |
| Linh thu nhả                                                                                                    |          |                                                                                                    |                    |           |                    |                           | =               |
| Tải lên/Thêm ảnh                                                                                                    |          |                                                                                                    | -                  |           |                    |                           |                 |
|                                                                                                    | <u> </u> | Ann                                                                                                    | ien 🔻              | Mo ta 👻   | Duong dan ⊋        | Lượt 👳                    |                 |
| Thêm danh mục mới                                                                                                    | Hành     | h động ∨                                                                                                    | Áp dung            |           |                    |                           | 8 mục           |
|                                                                                                    | Lưu ý:   |                                                                                                    |                    |           |                    |                           |                 |

Thêm mới danh mục sản phẩm.

Sau khi hoàn thành bước thêm mới, danh mục mới thêm sẽ hiển thị ở bảng bên phải (danh sách danh mục sản phẩm).

| Danh mục sản phẩm                                                                                                    |        |             |                    |           |                    | P<br>Hoạt động Hoàn | tất cài đặt |
|----------------------------------------------------------------------------------------------------|--------|-------------|--------------------|-----------|--------------------|---------------------|-------------|
| Danh mục sản phẩm cho cửa hàng của bạn được quản lý ở đây. Để thay đổi thứ tự danh mục hiến thị<br>trên trang web, ban có thể kéo thả chúng để sắp xếp. Để xem chi tiết các danh mục, nhấp vào liên kết | Hành   | động 🗸      | Áp dụng            |           |                    |                     | 8 mục       |
| "Tùy chọn màn hình" ở trên cùng của trang.                                                                                                    |        | Ånh         | Tên 븆              | Mô tả 🌩   | Đường dẫn 🌲        | Lượt ‡              |             |
| Thêm danh mục mới                                                                                                    | 0      |             | Tất cả sản phẩm    | _         | tat-ca-san-pham    | 0                   |             |
| Tên                                                                                                    |        |             |                    |           |                    |                     |             |
| The name is how it appears on your site.                                                                                                    |        |             | Gỗ nhựa ngoài trời | —         | go-nhua-ngoai-troi | 11                  |             |
| Đường dẫn                                                                                                    |        |             |                    |           |                    |                     |             |
|                                                                                                    |        | 1           | Gỗ ốp tường        | Mô tả mẫu | go-op-tuong        | 10                  |             |
| "slug" là đường dẫn thân thiện của tên. Nó thường chỉ bao gồm kí tự viết thường, số và dấu gạch<br>ngang, không dùng tiếng Việt.                                                                        |        |             |                    |           |                    |                     |             |
| Danh mục cha                                                                                                    |        |             | Hàng rào, lan can  | _         | hang-rao-lan-can   | 10                  |             |
| Trống 🗸                                                                                                    |        | in a second |                    |           |                    |                     | -           |
| Chỉ định một chuyên mục cha để tạo đa cấp. Chẳng hạn, chuyên mục Nhạc sẽ là chuyên mục cha<br>của Hiphop và Jazz.                                                                                       | 0      |             | Phụ kiện           | -         | phu-kien           | 10                  |             |
| Mô tả                                                                                                    |        |             |                    |           |                    |                     | =           |
|                                                                                                    |        | <b>HUR</b>  | Sàn gỗ công nghiên | -         | san-go-cong-nghien | 10                  |             |
|                                                                                                    | ГС.    |             | 5011 go cong ng    |           | son go cong r.gp   |                     | =           |
|                                                                                                    |        | 2/2         | en 1. 1. 7         |           |                    |                     |             |
| The description is not prominent by default; however, some themes may show it.                                                                                                    |        | -S          | San nhựa gia go    | _         | san-nhua-gia-go    | 10                  | -           |
| Kiểu hiển thị                                                                                                    |        |             |                    |           |                    |                     |             |
| Mặc định 🗸                                                                                                    |        |             | Trần nan           | —         | tran-nan           | 10                  |             |
| Hình thu nhỏ                                                                                                    |        |             |                    |           |                    |                     |             |
| Tải lên/Thêm ảnh                                                                                                    |        | Ånh         | Tên 븆              | Mô tả 🌩   | Đường dẫn 🌲        | Lượt 🌻              |             |
|                                                                                                    | Hành   | động 🗸      | Áp dụng            |           |                    |                     | 8 mục       |
| Thêm danh mục mới                                                                                                    |        |             |                    |           |                    |                     |             |
|                                                                                                    | Lưu ý: |             |                    |           |                    |                     |             |

Danh sách danh mục sản phẩm.

## 2.1.2. Sửa danh mục sản phẩm

#### Thao tác:

Bước 1: Di chuyển trỏ chuột vào một danh mục sản phẩm và chọn Chỉnh sửa.

| Danh mục sản phẩm                                                                                                    |      |        |                                                                              |           |                    | P<br>Hoạt động Ho | àn tất cài đặt |
|----------------------------------------------------------------------------------------------------|------|--------|------------------------------------------------------------------------------|-----------|--------------------|-------------------|----------------|
| Danh mục sản phẩm cho cửa hàng của bạn được quản lý ở đây. Để thay đổi thứ tự danh mục hiển thị<br>trên trang web, ban có thể kéo thả chúng để sảo xếp. Để xem chi tiết các danh mục, nhấp vào liên kết |      | động 🗸 |                                                                              |           | 8 mục              |                   |                |
| "Tùy chọn màn hình" ở trên cùng của trang.                                                                                                    | 0    | Ånh    | Tên 븆                                                                        | Mô tả ≑   | Đường dẫn 🌲        | Lượt              | ÷              |
| Thêm danh mục mới<br>Tên                                                                                                    | 0    |        | Tất cả sản phẩm                                                              | -         | tat-ca-san-pham    | 0                 | =              |
| The name is how it appears on your site.                                                                                                    |      |        | Gỗ nhưa ngoài trời<br>Chỉnh sửa   ửa nhanh   Xóa   Xem  <br>Đặt lâm mặc định | -         | go-nhua-ngoai-troi | 11                | =              |
| silug" là đường dẫn thần thiện của tên. Nó thường chỉ bao gồm kỉ tự việt thường, số và dấu gạch ngang, không dùng tiếng Việt.                                                                           | 0    |        | Gỗ ốp tường                                                                  | Mô tà mẫu | go-op-tuong        | 10                | -              |
| Danh mục cha<br>Trồng V                                                                                                    |      |        | Hàng rào, lan can                                                            | _         | hang-rao-lan-can   | 10                | =              |
| Cin dinin mộc chuyện mục cha để tạo đá cập. Chăng nặn, chuyện mục king sẽ là chuyện mục cha<br>của Hiphop và Jazz.<br>Mô tả                                                                             |      | DUN    | Phụ kiện                                                                     | -         | phu-kien           | 10                | -              |
|                                                                                                    | 0    | DUR    | Sàn gỗ công nghiệp                                                           | -         | san-go-cong-nghiep | 10                | =              |
| The description is not prominent by default; however, some themes may show it.                                                                                                    |      | ×      | Sàn nhựa giả gỗ                                                              | -         | san-nhua-gia-go    | 10                | -              |
| Kiểu hiến thị<br>Mặc định 💙<br>Hình thụ nhô                                                                                                    | 0    |        | Trần nan                                                                     | -         | tran-nan           | 10                | =              |
| Tải lén/Thêm ảnh                                                                                                    | 0    | Ånh    | Tên 븆                                                                        | Mô tả 荣   | Đường dẫn 븆        | Lượt              | ;              |
|                                                                                                    | Hành | dôna 🗸 | Áp dung                                                                      |           |                    |                   | 8 muc          |

Chỉnh sửa danh mục sản phẩm.

Lúc này, màn hình làm việc chuyển sang trang Sửa danh mục.

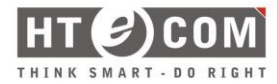

| Sửa danh mục  |                                                                                                    |
|---------------|----------------------------------------------------------------------------------------------------|
| Sửa danh mục  |                                                                                                    |
| Tên           | Gỗ nhựa ngoài trời                                                                                                    |
| Detter da     | i ne name is now it appears on your site.                                                                                                    |
| Duong dan     | go-nnua-ngoai-tròi<br>"slug" là đường dẫn thân thiện của tên. Nó thường chỉ bao gồm kí tự viết thường, số và<br>dấu gạch ngang, không dùng tiếng Việt. |
| Danh mục cha  | Trống 🗸                                                                                                    |
|               | Chỉ định một chuyên mục cha để tạo đa cấp. Chẳng hạn, chuyên mục Nhạc sẽ là<br>chuyên mục cha của Hiphop và Jazz.                                      |
| Mô tả         |                                                                                                    |
|               |                                                                                                    |
|               | The description is not prominent by default; however, some themes may show it.                                                                         |
| Kiểu hiển thị | Mặc định 🗸                                                                                                    |
| Hình thu nhỏ  | Tải lên/Thêm ảnh Loại bỏ ảnh                                                                                                    |
| Cân nhật Ván  |                                                                                                    |
| Cạp nhật Xoa  |                                                                                                    |
|               |                                                                                                    |

Chỉnh sửa danh mục sản phẩm.

*Bước 2:* Thay đổi thông tin cần sửa và chọn Cập nhật để tiến hành lưu lại thao tác.

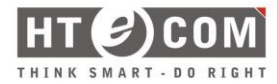

| Sửa danh mục  |                                                                                                    |
|---------------|----------------------------------------------------------------------------------------------------|
| Sửa danh mục  |                                                                                                    |
| Tên           | Gỗ nhựa ngoài trời                                                                                                    |
|               | The name is how it appears on your site.                                                                                       |
| Đường dẫn     | go-nhua-ngoai-troi                                                                                                    |
|               | sug" là đường dẫn thân thiện của tên. Nó thường chỉ bao gồm kí tự viết thường, số và<br>dấu gạch ngang, không dùng tiếng Việt. |
| Danh mục cha  | Trống 🗸                                                                                                    |
|               | Chỉ định một chuyên mục cha để tạo đa cấp. Chẳng hạn, chuyên mục Nhạc sẽ là<br>chuyên mục cha của Hiphop và Jazz.              |
| Mô tả         |                                                                                                    |
|               | The description is not prominent by default; however, some themes may show it.                                                 |
| Kiểu hiển thị | Mặc định 🗸                                                                                                    |
| Hình thu nhỏ  | Tải lên/Thêm ảnh Loại bỏ ảnh                                                                                                   |
| Cập nhật Xóa  |                                                                                                    |

Thay đổi thông tin danh mục sản phẩm.

## 2.1.3. Xóa danh mục sản phẩm

Có 2 cách xóa bản ghi: xóa một bản ghi hoặc nhiều bản ghi.

## Thao tác xóa một bản ghi:

Di chuyển trỏ chuột vào bản ghi và chọn **Xóa** như trong hình dưới để tiến hành xóa một bản ghi.

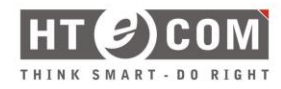

| Danh mục sản phẩm                                                                                                    |        |       |                                                                                                    |           |                    | P<br>Hoạt động Hi | Dân tất cải đặt |
|----------------------------------------------------------------------------------------------------|--------|-------|----------------------------------------------------------------------------------------------------|-----------|--------------------|-------------------|-----------------|
| Danh mục sản phẩm cho cửa hàng của bạn được quản lý ở đây. Để thay đổi thứ tự danh mục hiến thị<br>trên trang web, bạn có thể kén thả chứng để cần yến. Để yem chi liết các danh mục nhấn vào liên kết | Hành đ | ông 🗸 |                                                                                                    |           | 8 mục              |                   |                 |
| "Tùy chọn màn hình" ở trên cùng của trang.                                                                                                    | 0      | Ånh   | Tên 븆                                                                                                    | Mô tả 🛱   | Đường dẫn 🌲        | Lượt              | \$              |
| Thêm danh mục mới<br>Tên                                                                                                    | 0      |       | Tất cả sản phẩm                                                                                           | -         | tat-ca-san-pham    | a                 | =               |
| The name is how it appears on your site.                                                                                                    |        |       | <mark>Gỗ nhựa ngoài trời</mark><br>Chỉnh sửa   Sửa nhan <mark>h   Xóa   X</mark> em  <br>Đặt làm mặc định | -         | go-nhua-ngoai-troi | 1                 | -               |
| suống văn<br>"slug" là đường dẫn thân thiện của tên. Nó thường chỉ bao gồm kỉ tự việt thường, số và dấu gạch<br>ngang, không dùng tiếng Việt.                                                          | 0      |       | Gỗ ốp tưởng                                                                                               | Mô tả mẫu | go-op-tuong        | 1                 | =               |
| Danh mục cha<br>Trồng V<br>Thể điện mật church mục cho để tra đa cấn. Chẳm han church mục bhao ở là duyên mục cho                                                                                      |        |       | Hàng rào, lan can                                                                                         | _         | hang-rao-lan-can   | 1                 | =               |
| Un ignin mot chuyen muc cha de tạo da cạp. Chang nạn, chuyen mục kinạc se là chuyen mục cha<br>của Hiphop và Jazz.<br>Mô tả                                                                            | 0      | ulu s | Phụ kiện                                                                                                  | -         | phu-kien           | 1                 | =               |
|                                                                                                    |        | -les  | Sản gỗ công nghiệp                                                                                        | -         | san-go-cong-nghiep | 1                 | =               |
| The description is not prominent by default; however, some themes may show it.<br>Kiểu hiển thi                                                                                                    |        | i de  | Sàn nhựa giả gỗ                                                                                           | _         | san-nhua-gia-go    | 1                 | =               |
| Mặc định V<br>Hình thu nhỏ                                                                                                    |        |       | Trần nan                                                                                                  | -         | tran-nan           | 10                | =               |
| Tải lên/Thêm ảnh                                                                                                    | 0      | Ånh   | Tên 🜩                                                                                                    | Mô tả 💂   | Đường dẫn 🌻        | Lượt              | ÷               |
| Thêm danh mục mới                                                                                                    | Hành đ | ông ∨ | Áp dụng                                                                                                   |           |                    |                   | 8 mục           |

Thao tác xóa một bản ghi

## Thao tác xóa nhiều bản ghi:

Bước 1: Chọn nhiều bản ghi.

Bước 2: Tại Dropdown Hành động, chọn Xóa.

**Bước 3:** Chọn nút **Áp dụng** theo vị trí trong hình bên dưới để hoàn tất việc **xóa nhiều bản ghi**.

| Danh mục sản phẩm                                                                                                    |      |        |                    |           |                  | P<br>Hoat động | Hoàn tả     | )<br>át cái đặt |
|----------------------------------------------------------------------------------------------------|------|--------|--------------------|-----------|------------------|----------------|-------------|-----------------|
| Danh mục san pham                                                                                                    |      |        |                    |           |                  |                | ,           |                 |
|                                                                                                    |      |        |                    |           |                  | Ti             | m kiếm danh | mục             |
| Danh mục sản phẩm cho cửa hàng của bạn được quản lý ở dây. Để thay đổi thứ tự danh mục hiến thị<br>trên trang web, ban có thể kéo thả chúng để sắp xếp. Để xem chỉ tiết các danh mục, nhấp vào liên kết | Hành | động 🗸 | Áp dụng (3)        |           |                  |                |             | 8 muc           |
| "Tùy chọn màn hình" ở trên cùng của trang. (2)                                                                                                    | Xóa  | 0000   | Tên 🜩              | Mô tả 🌩   | Đường dẫn 🌲      |                | Lượt 🌻      |                 |
| Thêm danh mục mới                                                                                                    | 0    |        | Tất cả sản phẩm    | _         | tat-ca-san-pham  |                | 0           |                 |
| Tên                                                                                                    |      |        |                    |           |                  |                |             |                 |
| The name is how it appears on your site.                                                                                                    |      |        | Gỗ nhựa ngoài trời | -         | go-nhua-ngoai-tr | oi             | 11          | -               |
| Đường dẫn<br>(1)<br>"Slug" là đường dẫn thận thiện của tên. Nó thường chỉ bao gồm kí tự viết thường, số và dấu gạch                                                                                     |      |        | Gỗ ốp tường        | Mô tả mẫu | go-op-tuong      |                | 10          | -               |
| ngang, không dùng tiếng Việt.<br>Danh mục cha<br>Trống V                                                                                                    |      |        | Hàng rào, lan can  | -         | hang-rao-lan-can |                | 10          | -               |
| Chỉ định một chuyên mục cha để tạo đa cấp. Chẳng hạn, chuyên mục Nhạc sẽ là chuyên mục cha<br>của Hiphop và Jazz.<br>Mỗ tả                                                                              |      |        | Phụ kiện           | -         | phu-kien         |                | 10          | -               |
|                                                                                                    |      |        | Sàn gỗ công nghiệp | -         | san-go-cong-ngh  | iep            | 10          | -               |
| The description is not prominent by default; however, some themes may show it.                                                                                                    |      | Ľ.     | Sàn nhựa giả gỗ    | -         | san-nhua-gia-go  |                | 10          | -               |
| xeu men tri<br>Māc định ♥<br>Hính thu nhỏ                                                                                                    | 0    |        | Trần nan           | -         | tran-nan         |                | 10          | -               |
| Tải lén/Thêm ảnh                                                                                                    | 0    | Ånh    | Tên 븆              | Mô tả 븆   | Đường dẫn 🌲      |                | Lượt 荣      |                 |
| Thêm danh mục mới                                                                                                    | Hành | động 🗸 | Áp dụng            |           |                  |                |             | 8 mục           |

Thao tác xóa nhiều bản ghi

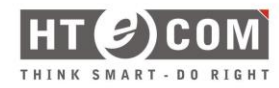

#### 2.2. Quản lý thuộc tính

**Mô tả:** Thiết lập các thuộc tính của sản phẩm (ví dụ: màu sắc). Thiết lập thông tin để hiển thị màu sắc của sản phẩm trên website. Thao tác thêm, sửa và xóa thuộc tính sản phẩm, sẽ thao tác giống các bước ở mục thiết lập danh mục sản phẩm <u>(vui lòng tham khảo mục 2.1. Thiết lập danh mục sản phẩm)</u>

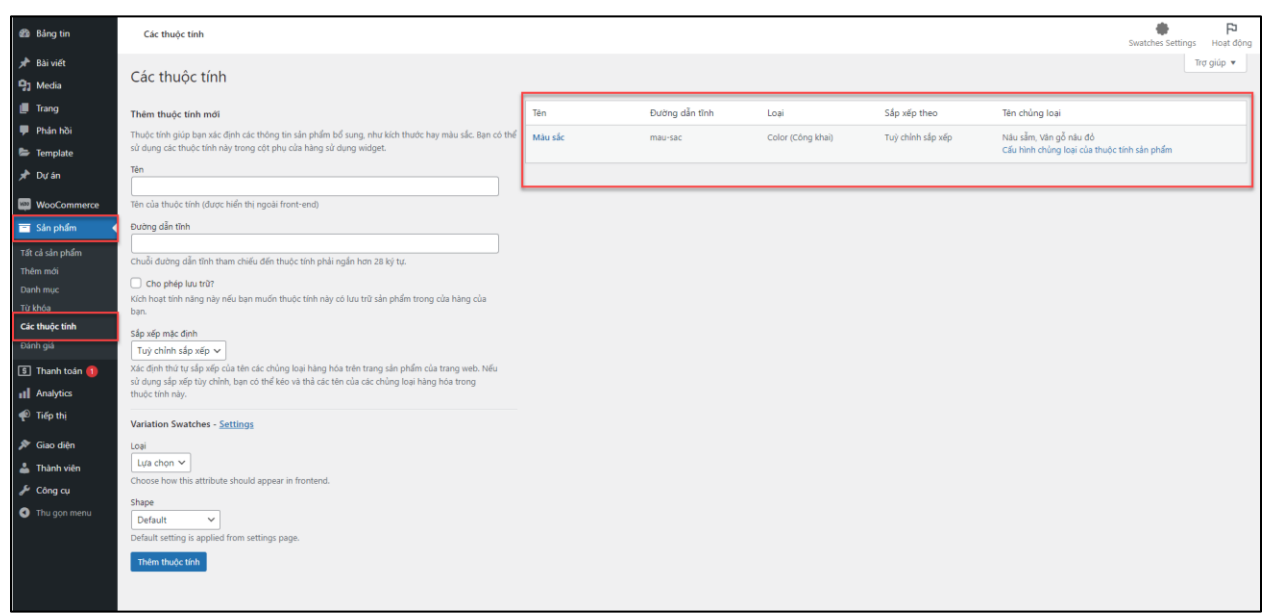

Thông tin thuộc tính của sản phẩm.

## 2.3. Thiết lập thuộc tính

**Mô tả:** Thiết lập thuộc tính của danh mục thuộc tính sản phẩm. Thiết lập thông tin để hiển thị màu sắc của sản phẩm trên website. Thao tác thêm, sửa và xóa thuộc tính sản phẩm, sẽ thao tác giống các bước ở mục thiết lập danh mục sản phẩm (vui lòng tham khảo mục 2.1. Thiết lập danh mục sản phẩm)

| Sản phẩm Màu sắc                                                                                                    |        |         |                                                    |         |               | Tùy chọn hiển thị 🔻 | Trợ giú | p 🔻   |
|----------------------------------------------------------------------------------------------------|--------|---------|----------------------------------------------------|---------|---------------|---------------------|---------|-------|
|                                                                                                    |        |         |                                                    |         |               |                     | Tim Mà  | u sắc |
| Điều khoản của thuộc tính được gán cho sản phẩm và biến thể.                                                                                      | Hành   | lộng 🗸  | Áp dụng                                            |         |               |                     |         | 2 mục |
| Lưu ý: Xúa một cái bất kỷ sẽ gỡ bỏ nó thì tất cả các sản phẩm và biến thể. Phục hồi lại nó thì nó không<br>được tự động gắn trở lại cho sản phẩm. | 0      | Preview | Tên 🜩                                              | Mô tả 븆 | Đường dẫn 🌲   |                     | Lượt \$ |       |
| Thêm mới Màu sắc                                                                                                    |        |         | Nâu sẫm                                            | -       | nau-sam       |                     | 11      | -     |
| Tên                                                                                                    | 0      |         | Vân gỗ nâu đỏ<br>Chỉnh sửa   Sửa nhanh   Xóa   Xem | -       | van-go-nau-do |                     | 11      |       |
| Duòng dẫn                                                                                                    | 0      | Preview | Tên 븆                                              | Mô tả 🛊 | Đường dẫn 🌲   |                     | Lượt 🖨  |       |
| "slug" là đường cần thân thiện của tên. Nó thường chỉ bao gồm kí tự việt thường, số và dấu gạch<br>ngang, không dùng tiếng Việt.                  | Hành d | động 🗸  | Áp dung                                            |         |               |                     |         | 2 mục |
|                                                                                                    |        |         |                                                    |         |               |                     |         |       |
| The devolution is not planming by below, however, some memory show it.           Color                                                            |        |         |                                                    |         |               |                     |         |       |
| Thêm mới Mâu sắc                                                                                                    |        |         |                                                    |         |               |                     |         |       |
|                                                                                                    |        |         |                                                    |         |               |                     |         |       |

Thuộc tính

## 2.4. Thiết lập Sản phẩm

**Mô tả:** Quản lý những sản phẩm được hiển thị trên trang website. (tại phần này, sẽ hướng dẫn thiết lập sản phẩm. Các danh mục khác sẽ thao tác tương tự).

**Phạm vi:** Danh mục Bài viết, Dự án và Sản phẩm

## Thao tác thêm sản phẩm:

Bước 1: Di chuyển trỏ chuột vào danh mục Sản phẩm và chọn Thêm mới.

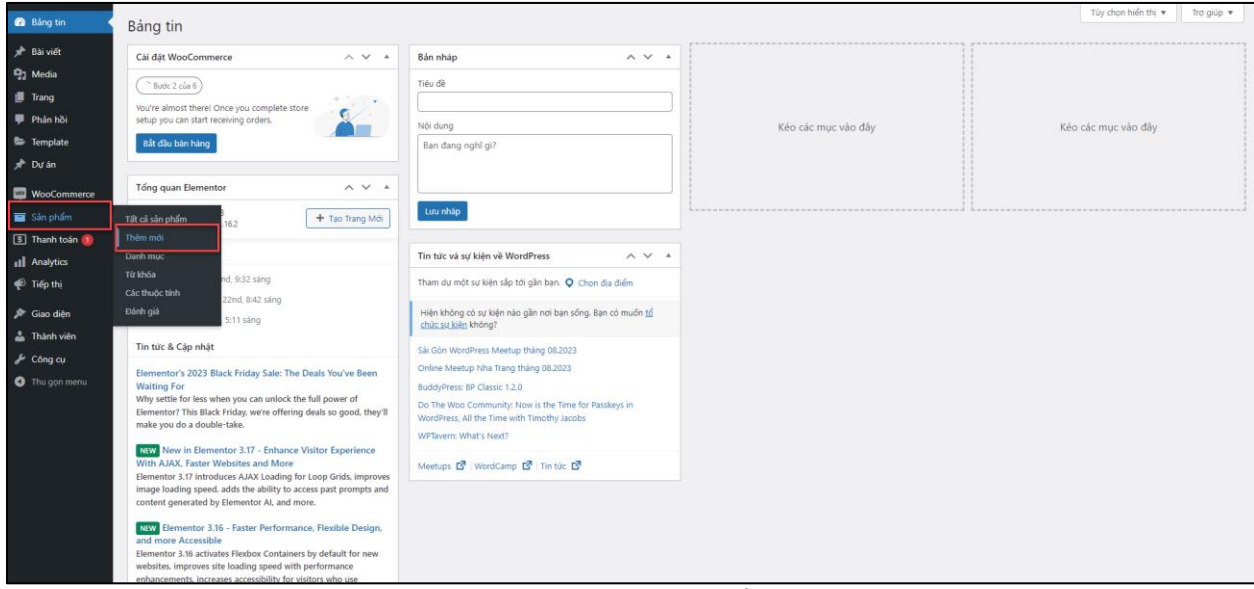

Thêm mới sản phẩm.

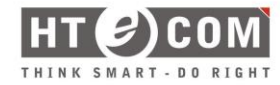

Hoặc chọn danh mục Sản phẩm và chọn Thêm mới.

| 🙆 Bảng tin                                                                   | Sán p                         | hẩm                                 |                                                                     |                                     |                       |        |                                                                                                    |         |   | Hr                                       | F <sup>1</sup><br>oạt động |
|------------------------------------------------------------------------------|-------------------------------|-------------------------------------|---------------------------------------------------------------------|-------------------------------------|-----------------------|--------|----------------------------------------------------------------------------------------------------|---------|---|------------------------------------------|----------------------------|
| <ul> <li>Bài viết</li> <li>Media</li> <li>Trang</li> <li>Phân hồi</li> </ul> | Sản p<br>Tất cả (11<br>Hành đ | hẩm Thi<br>I)   Đã xuất bả<br>ông V | m mới Nhập vào Xuất ra<br>n (11)   Sắp xếp<br>Áp dụng Chọn danh mục | ✓ Loc theo loại sản phẩm ✓ Lọc theo | theo trạng thái kho 🗸 | Loc    |                                                                                                    |         |   | Tùy chọn hiển thị 💌 Trợ giú<br>Tim sản s | .p ▼<br>phẩm<br>11 mục     |
| 😂 Template                                                                   |                               | 2                                   | Tên \$                                                              | Mã sản phẩm 🌻                       | Kho                   | Giá 🌻  | Danh mục                                                                                                    | Từ khóa | * | Ngày 🗘                                   |                            |
| ✤ Dự án ₩ooCommerce                                                          |                               |                                     | Sản phẩm 11                                                         |                                     | Còn hàng              |        | Gỗ nhựa ngoài trời, Gỗ ốp<br>tường, Hàng rào, lan can, Phụ<br>kiện, Sàn gỗ công nghiệp, Sản<br>nhựa giả gỗ, Trần nan |         | ☆ | Đã xuất bản<br>21/11/2023 lúc 6:35 sáng  |                            |
| Sản phẩm<br>Tất cả sản phẩm<br>Thêm mới                                      |                               |                                     | Sản phẩm 10                                                         |                                     | Còn hàng              |        | Gỗ nhựa ngoài trời, Gỗ ốp<br>tường, Hàng rào, Ian can, Phụ<br>kiện, Sản gỗ công nghiệp, Sản<br>nhựa giả gỗ, Trần nan |         | ☆ | Đã xuất bản<br>21/11/2023 lúc 6:33 sáng  |                            |
| Danh mục<br>Từ khóa<br>Các thuộc tính<br>Đánh giá                            | 0                             | •                                   | Sản phẩm 9                                                          |                                     | Còn hàng              |        | Gỗ nhựa ngoài trời, Gỗ ốp<br>tường, Hàng rào, Ian can, Phụ<br>kiện, Sàn gỗ công nghiệp, Sàn<br>nhựa giả gỗ, Trần nan |         | ☆ | Đã xuất bản<br>21/11/2023 lúc 6:33 sáng  |                            |
| 5 Thanh toán (1)                                                             |                               |                                     | Sản phẩm 8                                                          |                                     | Còn hàng              |        | Gỗ nhựa ngoài trời, Gỗ ốp<br>tường, Hàng rào, lan can, Phụ<br>kiện, Sản gỗ công nghiệp, Sản<br>nhựa giả gỗ, Trần nan |         | ☆ | Đã xuất bản<br>21/11/2023 lúc 6:32 sáng  |                            |
| 🖗 Tiếp thị<br>🎓 Giao diện<br>♣ Thành viên                                    |                               |                                     | Sản phẩm 7                                                          |                                     | Còn hàng              |        | Gỗ nhựa ngoài trời, Gỗ ốp<br>tường, Hàng rào, lan can, Phụ<br>kiện, Sản gỗ công nghiệp, Sản<br>nhựa giả gỗ, Trần nan |         | ☆ | Đã xuất bản<br>21/11/2023 lúc 6:32 sáng  |                            |
| <ul> <li>Công cụ</li> <li>Thu gọn menu</li> </ul>                            |                               | •                                   | Sản phẩm 6                                                          |                                     | Còn hàng              |        | Gỗ nhựa ngoài trời, Gỗ ốp<br>tường, Hàng rào, lan can, Phụ<br>kiện, Sản gỗ công nghiệp, Sản<br>nhựa giả gỗ, Trần nan |         | ☆ | Đã xuất bản<br>11/11/2023 lúc 10:41 sáng |                            |
|                                                                              |                               |                                     | Sản phẩm 5                                                          |                                     | Còn hàng              | \$2.00 | Gỗ nhựa ngoài trời, Gỗ ốp                                                                                            |         | Î | Đã xuất bản                              |                            |

Thêm mới sản phẩm.

Lúc này, màn hình hiển thị trang làm việc **Thêm mới sản phẩm**.

| Thêm sản phẩm mới                                                         | Tùy chọn hiển thị ▼ Trợ giúp ▼                                      |
|---------------------------------------------------------------------------|---------------------------------------------------------------------|
| Tên sản phẩm (1)                                                          | Đăng ^ V 🔺                                                          |
|                                                                           | Liu pháp Xem thử                                                    |
| Mô tả sản phẩm                                                            | Trang thái: Bản nháp Chỉnh sửa                                      |
| 9: Thém Média 🛛                                                           | Itien thi: Công khai Chỉnh sửa                                      |
|                                                                           | 1111 Đăng ngay lập tức <u>Chỉnh sửa</u>                             |
| (2)                                                                       | Mức độ hiển thị catalog: Cửa hàng và kết<br>quả tìm kiếm <u>Sửa</u> |
|                                                                           | Sao chép tới một bản nháp<br>Đảng                                   |
|                                                                           | Ánh sản phẩm (4) ^ Y 🔺                                              |
|                                                                           | Thiết lập ảnh sản phẩm 🛛 🚳                                          |
|                                                                           | Album hình ảnh sản (5)<br><br><br><br><br><br><br>                  |
|                                                                           | Thêm ảnh thư viện sản phẩm 🛛 🔞                                      |
| 55 tir 0                                                                  | Danh mục sản phẩm (3) ^ ~ 🔺                                         |
| Dữ liệu sản phẩm — Sản phẩm đơn giản v 🛛 Sản phẩm ảo: 🗋 Có thể tải xuống: | Tất cả danh mục Dùng nhiều nhất                                     |
|                                                                           | Tất cả sản phẩm                                                     |
| Chung Gis ban thường (3)                                                  | Gỗ nhựa ngoài trời                                                  |
| Kiếm kê kho hàng     Giá khouển mỹi (1)                                   | Hàng rào, lan can                                                   |
| Giao hàng Lên Jich                                                        | Phụ kiện Sản gỗ công nghiệp                                         |

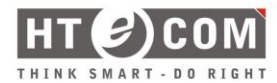

| 00 (010                                                                                                    |                                                                                                    |                                                                                                    |                   | Dann mục san pham                                                                                                    |
|----------------------------------------------------------------------------------------------------|----------------------------------------------------------------------------------------------------|----------------------------------------------------------------------------------------------------|-------------------|----------------------------------------------------------------------------------------------------|
| lữ liêu sản phẩm — Sản nhấm đơn ơ                                                                                                    | ián 🗸 🖗                                                                                                    | Sản phẩm ảo: 🗌 Có thể tải xuống:                                                                                                    |                   | Tất cả danh mục Dùng nhiều nhất                                                                                                    |
| * Chung                                                                                                    | Giá bản thường (\$)                                                                                                    |                                                                                                    |                   | <ul> <li>Tất cả sản phẩm</li> <li>Gỗ nhưa ngoài trời</li> </ul>                                                                                                    |
| Kiểm kê kho hàng                                                                                                    |                                                                                                    |                                                                                                    |                   | Gỗ ốp tường                                                                                                    |
| Giao hàng                                                                                                    | Giá khuyến mãi (\$)                                                                                                    | lên lich                                                                                                    |                   | <ul> <li>Hàng rào, lan can</li> <li>Phụ kiện</li> </ul>                                                                                                    |
| P Các sản phẩm được kết nối                                                                                                    |                                                                                                    | <u>xxi: (%)</u>                                                                                                    |                   | Sàn gỗ công nghiệp                                                                                                    |
| Các thuộc tính                                                                                                    |                                                                                                    |                                                                                                    |                   | Trần nan                                                                                                    |
| Nâng cao                                                                                                    |                                                                                                    |                                                                                                    |                   | <u>+ Thêm danh mục mới</u>                                                                                                    |
|                                                                                                    |                                                                                                    |                                                                                                    |                   | Từ khóa sản phẩm (7) 🔨                                                                                                    |
| Or These Media                                                                                                    |                                                                                                    |                                                                                                    | ~ ~ ^             | The                                                                                                    |
| Them Media                                                                                                    |                                                                                                    |                                                                                                    | Trực quan Văn bản | Phân cách các thẻ bằng dấu phẩy                                                                                                    |
| ⊎oan ▼ B I ⊟ ⊟                                                                                                    | •• = = = Ø                                                                                                    |                                                                                                    |                   | Chon từ các tạg phổ biến nhất                                                                                                    |
|                                                                                                    |                                                                                                    |                                                                                                    |                   |                                                                                                    |
| Thêm mới                                                                                                    |                                                                                                    |                                                                                                    | A                 | Pi 🖃<br>Hoạt đông Feedback Hoàn<br>Album hình ảnh sản<br>phẩm ^ V                                                                                                    |
| Thêm mới                                                                                                    |                                                                                                    |                                                                                                    | A                 | Pi         Fill           Hotal döng         Feedback         Hotan           Album hinh ånh sån         Album hinh ånh sån         Album hinh ånh sån           phäm         Album hinh sån sån         Album hinh sån           Them aloh thur vien sån ohlim         Ø                                                                                                    |
| Thêm mới<br>56 từ: 0                                                                                                    |                                                                                                    |                                                                                                    | A                 | Pi     Fill       Hoạd đông     Feedback       Hoản     An       phẩm     An       Thêm ảnh thự viên sản nhẩm     O       Danh mục sản phẩm     An                                                                                                    |
| Thêm mới<br>Sở tự: 0<br>Đữ Hệu sản phẩm — Sản phẩm có Đứ                                                                                                    | ín thé → 🌒                                                                                                    | (8)                                                                                                    |                   | Pi     Ei       Hoạt động     Feedback       Hoàn     A       phẩm     A       Thêm ảnh thư viên sản nhấm     A       Danh mục sản phẩm     A       Tất cả danh mục     Đùng nhiều nhất                                                                                                    |
| Thêm mới       Số từ: 0       Dữ liệu sản phẩm — Sản phẩm có biể       % Kiếm kế kho hàng       Giao hàng       Các sản phẩm được kết nổi       2 Các thuộc tính (8.1)       B Các biến thể (8.2)                                                                                                    | Sin thế     Image: Constraint of the second second se | (8)  to all variations without manual stock management enabled. Tim hilds them to all variations without manual stock management enabled. Tim hilds them to all variations without enabled. Tim hilds them to all variations without enabled. Tim hilds them to all variations without enabled. Tim hilds them to all variations without enabled. Tim hi |                   | Pi     E       Hoat dóng Feedback     Hoan       Album hinh ánh sán     A       phẩm     A       Thêm ánh thư viên sản chấm     A       Danh mục sản phẩm     A       Tất cli đanh mục Dùng nhiều nhất     A       Tất cli đanh mục Dùng nhiều nhất     A       Tất cli đanh mục Dùng nhiều nhất     A       Tất cli đanh mục Dùng nhiều nhất     A       Gố nhụ nga trừ     Gố dộ tường       Hang rão, lan can     Phụ liên       Sản nhụ ai gố     Tân nan       + Thêm danh mục mới     Hoạn mục mới                                                                                                    |
| Thêm mới<br>56 từ 0<br>56 từ 0<br>56 từ 0<br>56 từ 0<br>56 từ 0<br>5 tiếu sản phẩm — Sản phẩm có biế<br>10 tiếu sản phẩm được kết nói<br>10 Các sản phẩm được kết nói<br>10 Các thuộc tính (8.1)<br>20 Các biến thế (8.2)<br>5 vatches                                                                                                    | In the     Image: Constraint of the second second sec | (8)  to all variations without manual stock management enabled. Tim hiểu thêm to all variations without manual stock management enabled. Tim hiểu thêm to all variations so to it item per order                                                                                                    |                   | Pi     E       Hoạt đóng Feedback     Hoạn       Album hình ảnh sản     A       phẩm     A       Thêm ảnh thư viên sản phẩm     A       Danh mục sản phẩm     A       Tất cả đanh mục bùng nhiều nhất     Tất cả đanh mục bùng nhiều nhất       Tất cả đanh mục bùng nhiều nhất     Gố nhụng ngài trời       Gố nhụng ngài trời     A       Gố nhụng ngài trời     A       Sán nhụa giảg đ     Trần nạ       Thêm đanh mục mới     -                                                                                                    |
| Thêm mới<br>58 tin 0<br>58 tin 0<br>58 | Sin thế     Image: Constraint of the second second se | (8)  I variations without manual stock management enabled. Tim hiểu thêm  I Track stock quantity for this product  Limit purchases to 1 item per order                                                                                                    |                   | Piont dóng     Feedback     Hoan       Album hinh ánh sán     Anor       phẩm     Anor       Thêm ánh thư viên sản phẩm     Anor       Danh mục sản phẩm     Anor       Tất cả danh mục     Dùng nhiều nhất       Tất cả danh mục     Dùng nhiều nhất       Tất cả danh mục     Dùng nhiều nhất       Tất cả danh mục     Dùng nhiều nhất       Tất cả sin phẩm     Anor       Sán chua ngoà troi     Gồn shu ngà       Sán chua ngà     Thiềm đanh mục mởi       Từ khóa sán phẩm     Anor                                                                                                    |
| Thêm mới<br>58 từ 0<br>Vì liệu sản phẩm — Sản phẩm có biê<br>9 kiếm kẻ kho hang<br>• Giao hàng<br>• Giao hàng<br>• Các sản phẩm được kết nổi<br>• Các thuộc tính (8.1)<br>• Các thuộc tính (8.2)<br>• Năng cao<br>kô tả ngắn của sản phẩm •                                                                                                    | In thé     Image: Constraint of the second second sec | (8)  table and a stock management enabled. Tim hiểu thêm track stock quantity for this product turnit purchases to 1 item per order                                                                                                    |                   | Piort dörg     Einer state state s |
| Thêm mới<br>Số từ: 0<br>Với liệu sản phẩm — Sản phẩm có biể<br>Với liệu sản phẩm — Sản phẩm có biể<br>Siáo hàng<br>Các sản phẩm được kết nổi<br>Các shuộc tính (8.1)<br>El Các biến thể (8.2)<br>Vàng cáo<br>Mộ tả ngắn của sản phẩm (9)<br>(9) Thêm Media                                                                                                    | En thé <ul> <li>MB sån, phẩm</li> <li>MB sån, phẩm</li> <li>Stock management</li> <li>Bán riêng</li> <li>Bán riêng</li> <li>Bán riệng</li> <li>Bán riệng</li> <li>B</li></ul>                                                                                                    | (8)  table and the second second seco |                   | Piort döng     Förstlack     Hoan       Album hinh änh sän<br>phäm     Abum hinh änh sän<br>phäm     Abum hinh änh sän     Abum hinh änh sän       Them änh thur vilke sån phäm     Oanh muc sån phäm     Image: San phäm     Image: San phäm       Danh muc sån phäm     Abum hinke nhật     Image: San phäm     Image: San phäm       Tät cå danh muc     Döng nhikke nhật     Image: San phäm     Image: San phäm       G ön nug ngoài troi     G ön nug ngoài troi     Image: San phäm     Image: San phäm       San nug ngoài gö     Image: San phäm     Image: San phäm     Image: San phäm       Trừ khóa sản phẩm     Image: San phäm     Image: San phäm       Trừ khóa sản phẩm     Image: San phäm     Image: San phäm       Phän cách các thủ bàing đầu phẩu     Image: San phäm     Image: San phäm                                                                                                    |

Thông tin trường dữ liệu Sản phẩm.

## Chú thích:

| Vį  | Trường dữ            | Mô tả/Vị trí hiển thị         | Điều kiện | Ví dụ       |
|-----|----------------------|-------------------------------|-----------|-------------|
| trí | liệu                 |                               | hợp lệ    |             |
| (1) | Tiêu đề              | Tên sản phẩm                  |           | Sản phẩm 1  |
| (2) | Nội dung             | Nội dụng Sản phẩm             |           | Được làm từ |
| (3) | Danh mục<br>sản phẩm | Chọn danh mục của<br>sản phẩm |           | Gỗ ốp tường |
| (4) | Ảnh đại<br>diện      | Ảnh đại diện của dự<br>án     |           | Chọn ảnh    |
| (5) | Album                | Thư viện ảnh của sản          |           | Chọn ảnh    |

Confidential | Page 13 of 30

|       | hình ảnh    | phẩm               |                       |
|-------|-------------|--------------------|-----------------------|
| (6)   | Mô tả ngắn  | Thông tin ngắn của | Gỗ sồi: 60x1200/thanh |
|       |             | dự án              |                       |
| (7)   | Từ khóa     | Từ khóa liên quan  | Gỗ,                   |
|       | sản phẩm    |                    |                       |
| (8)   | Dữ liệu sản | Chọn kiểu sản phẩm | Sản phẩm có biến thể  |
|       | phẩm        |                    |                       |
| (8.1) | Các thuộc   | Các thuộc tính của | Màu sắc,              |
|       | tính        | sản phẩm           |                       |
| (8.2) | Các biến    | Danh sách các sản  | Màu sắc, hình ảnh đi  |
|       | thể         | phẩm biến thể      | kèm                   |
|       |             |                    |                       |

Bảng hướng dẫn điền thông tin.

## Bước 2: Thêm thông tin và nhấn nút Đăng để hoàn tất thao tác Thêm mới.

| Thêm sản phẩm mới                    |                     |                                  |                   | Tùy chọn hiển thị 🔻 Trợ giúp 🔻                                      |
|--------------------------------------|---------------------|----------------------------------|-------------------|---------------------------------------------------------------------|
| Tên sản phẩm                         |                     |                                  |                   | Đăng ^ V 🔺                                                          |
|                                      |                     |                                  |                   | Lưu nháp Xem thử                                                    |
| Mô tả sản phẩm                       |                     |                                  |                   | Trạng thái: Bản nháp <u>Chỉnh sửa</u>                               |
| 97 Thêm Media                        |                     |                                  | Trực quan Văn bản | Hiển thị: Công khai <u>Chỉnh sửa</u>                                |
| Đoạn ▼ B I 🗄 🗄 6                     | · = = = @ =         |                                  |                   | m Đăng ngay lập tức <u>Chỉnh sửa</u>                                |
|                                      |                     |                                  |                   | Mức độ hiển thị catalog: Cửa hàng và kết<br>quả tim kiếm <u>Sửa</u> |
|                                      |                     |                                  |                   | Sao chép tới một bản nháp<br>Đăng                                   |
|                                      |                     |                                  |                   | Ảnh sản phẩm 🛛 🔨 🔺                                                  |
|                                      |                     |                                  |                   | Thiết lập ảnh sản phẩm 🛛 🕢                                          |
|                                      |                     |                                  |                   | Album hình ảnh sản 🔷 🔺 🔺                                            |
|                                      |                     |                                  |                   | Thêm ảnh thư viện sản phẩm 🛛 🛛 🔞                                    |
| Số từ: 0                             |                     |                                  |                   | Danh mục sản phẩm 🛛 🔨 🔺                                             |
| Dữ liệu sản phẩm — Sản phẩm đơn giải | n v 0               | Sản phẩm ảo: 📄 Có thể tải xuống: | ~ v .             | Tất cả danh mục Dùng nhiều nhất                                     |
| ≁ Chung                              | Giá bán thường (\$) |                                  |                   | Tất cả sản phẩm     Gỗ nhựa ngoài trời                              |
| Kiểm kê kho hàng                     | Ciá bhu tín mái (f) |                                  |                   | Gỗ ốp tường                                                         |
| 🗭 Giao hàng                          | Gia knuyen mai (\$) | Lên lich                         |                   | Phụ kiện Sing đốc câng nghiên                                       |

Hoàn tất thêm mới sản phẩm.

Để Sửa và Xóa sản phẩm, vui lòng tham khảo các bước sửa và xóa ở mục <u>2.1.</u> <u>Thiết lập danh mục sản phẩm (Sử dụng tổ hợp phím Ctrl+chuột trái để di chuyển đến mục).</u>

Thêm sản phẩm có biến thể

Thao tác:

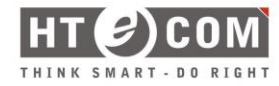

**Bước 1:** Thêm các thông tin tại khu vực thông tin "**Dữ liệu sản phẩm**", chọn "**Sản phẩm có biến thể**". Lúc này màn hình sẽ hiển thị các danh mục thông tin cần nhập.

| Thêm mới                                                         |                                                                                                 | FP (E) (D)<br>Hoạt động Feedback Hoàn tất cải d |
|------------------------------------------------------------------|-------------------------------------------------------------------------------------------------|-------------------------------------------------|
|                                                                  |                                                                                                 | Album hình ảnh sản 🔨 🔺                          |
|                                                                  |                                                                                                 | Thêm ảnh thư viện sản phẩm 🛛 🚱                  |
| Số từ: 0                                                         |                                                                                                 | Danh mục sản phẩm 🛛 🔨 🔺                         |
| Dữ liệu sản phẩm — Sản phẩm có biến                              | thể v 🖉 🛛                                                                                       | Tất cả danh mục Dùng nhiều nhất                 |
| Kiểm kê kho hàng                                                 | Mä sån shám                                                                                     | Tất cả sản phẩm<br>Gỗ nhựa ngoài trời           |
| <ul> <li>Giao hàng</li> <li>Các sản phẩm được kết nối</li> </ul> | O Settings below apply to all variations without manual stock management enabled. Tim hiểu thêm | Hàng rào, lan can                               |
| Các thuộc tính                                                   | Stock management Track stock quantily for this product                                          | Sàn gô công nghiệp<br>Sàn nhựa giả gỗ           |
|                                                                  | Bán riềng 🗌 Limit purchases to 1 item per order . 🔍                                             | <u>+ Thêm danh mục mới</u>                      |
| <ul> <li>Nâng cao</li> </ul>                                     |                                                                                                 | Từ khóa sản phẩm 🔨 🔺                            |
| Mô tả ngắn của sản phẩm 🛛 😡                                      | A ¥ 4                                                                                           | Thêm                                            |
| 9) Thêm Media                                                    | Trực quan Văn bản                                                                               | Chọn từ các tạg phổ biến nhất                   |
| Doạn ▼ B I ⊨ ⊨ 6                                                 |                                                                                                 |                                                 |
|                                                                  |                                                                                                 |                                                 |

Thông tin sản phẩm biến thể

Bước 2: Chọn tab "Các thuộc tính" để cấu hình thuộc tính cho sản phẩm biến thể.

| Dữ liệu sản phẩm — Sản phẩm có biến                     | thể 🗸 🔍                                                                                                    | ~ ~ *        |
|---------------------------------------------------------|----------------------------------------------------------------------------------------------------|--------------|
| <ul> <li>Kiểm kê kho hàng</li> <li>Giao hàng</li> </ul> | Add descriptive pieces of information that customers can use to search for this product on your store, such as "Material" or "Brand". | 8            |
| 🖉 Các sản phẩm được kết nối                             | Thêm mới Add existing                                                                                                    | Mở ra / Đóng |
| Các thuộc tính                                          | New attribute                                                                                                    | Xoá = 🔺      |
| 🖽 Các biến thể                                          | Tên:Giá trị (s):                                                                                                    |              |
| 😴 Swatches                                              | f.e. size or color Enter options for customers to choose from, f.e. "Blue" or "Large". Use " " to separate different options.         |              |
|                                                         | phẩm<br>✔ Dùng cho nhiều biến thể                                                                                                    |              |
|                                                         | Lưu thuộc tính                                                                                                    | Mở ra / Đóng |

Thông tin các thuộc tính

Chọn **thuộc tính** của sản phẩm biến thể và chọn **thêm**. **Giá trị thuộc tính** của biến thể được lấy từ **danh mục các thuộc tính**.

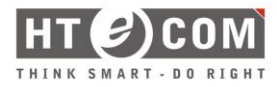

| Dữ liệu sản phẩm — Sản phẩm có biến                     | thể v 0                                                                                                    | ~ ~ *        |
|---------------------------------------------------------|----------------------------------------------------------------------------------------------------|--------------|
| <ul> <li>Kiểm kê kho hàng</li> <li>Giao hàng</li> </ul> | Add descriptive pieces of information that customers can use to search for this product on your store, such as "Material" or "Brand". | 8            |
| <ul> <li>Các sản phẩm được kết nối</li> </ul>           | Thêm mới Add existing                                                                                                    | Mở ra / Đóng |
| Các thuộc tính                                          | New attribute                                                                                                    | Xoá = 🔺      |
| 🖽 Các biến thể                                          | Tên: Màu sác                                                                                                    |              |
| <b>∉</b> Swatches                                       | f.e. size or color remove and ns for customers to choose from, t.e. blue or Large . Use   to separate different options.              |              |
| Nâng cao                                                | <ul> <li>✔] Cô thể nhìn thẩy trên trang sản phẩm</li> <li>✔ Dùng cho nhiều biến thể</li> </ul>                                        |              |
|                                                         | Lưu thuộc tính                                                                                                    | Mở ra / Đóng |

Thuộc tính

Chọn giá trị của thuộc tính có thể có của sản phẩm biến thể. Có thể chọn từng thuộc tính hoặc chọn tất cả các thuộc tính. Chọn **Lưu thuộc tính** để lưu lại các thuộc tính đã chọn.

**Bước 3:** Chọn giá trị của thuộc tính từng giá trị hoặc chọn tất cả giá trị. Có thể tìm kiếm thuộc tính và thêm từng giá trị, hoặc có thể thêm tất cả các thuộc tính bằng nút **Chọn tất cả** 

| Dữ liệu sản phẩm — Sản phẩm có l                        | biến thể v 🛛                                                                                                    | ~ ~ *        |
|---------------------------------------------------------|----------------------------------------------------------------------------------------------------|--------------|
| <ul> <li>Kiểm kê kho hàng</li> <li>Giao hàng</li> </ul> | Add descriptive pieces of information that customers can use to search for this product on your store, such as "Material" or "Brand". | 0            |
| 🖉 Các sản phẩm được kết nối                             | Thêm mới Add existing                                                                                                    | Mở ra / Đóng |
| Các thuộc tính                                          | Màu sắc                                                                                                    | Xoá = 🔺      |
| Các biến thể Các biến thể                               | Tên: Giả trị (s):<br>Mău sắc<br>✔ Có thể nhìn thấy trên trang sản                                                                     |              |
| Nâng cao                                                | phẩm<br>✔ Dùng cho nhiều biến thể                                                                                                    | Tạo giá trị  |
|                                                         | Lưu thuộc tính                                                                                                    | Mở ra / Đóng |

Chọn giá trị thuộc tính

**Bước 4:** Sau khi chọn giá trị của thuộc tính, nhấn **Lưu thuộc tính** để hoàn tất việc thêm các thuộc tính của sản phẩm biến thể

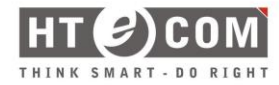

| Dữ liệu sản phẩm — Sản phẩm có bi                       | iến thể 🗸 🖉                                                                                                    | ~ ~ *        |
|---------------------------------------------------------|----------------------------------------------------------------------------------------------------|--------------|
| <ul> <li>Kiểm kê kho hàng</li> <li>Giao hàng</li> </ul> | Add descriptive pieces of information that customers can use to search for this product on your store, such as "Material" or "Brand". | ٢            |
| <ul> <li>Các sản phẩm được kết nối</li> </ul>           | Thêm mới Add existing                                                                                                    | Mở ra / Đóng |
| 🔳 Các thuộc tính                                        | Màu sắc                                                                                                    | Xoá 🚍 🔺      |
| 🖽 Các biến thể                                          | Tên: Giả trị (s):                                                                                                    |              |
| 😴 Swatches                                              | mau sac<br>✓ Có thể nhìn thấy trên trang sản                                                                                          |              |
| Nâng cao                                                | phẩm Chọn tất cả Khóng chọn<br>V Dùng cho nhiều biến thế                                                                              | Tạo giá trị  |
|                                                         | Lưu thuộc tính                                                                                                    | Mở ra / Đóng |

Lưu lại cấu hình thuộc tính

Bước 5: Chọn tab "Các biến thể" để thêm sản phẩm biến thể.

| Dữ liệu sản phẩm — Sản phẩm có biến | hế v Ø                                                       | ~ ~ *                 |
|-------------------------------------|--------------------------------------------------------------|-----------------------|
| 🗇 Kiểm kê kho hàng                  | Generate variations Add manually                             |                       |
| 🛤 Giao hàng                         | 1                                                            |                       |
| Các sản phẩm được kết nối           |                                                              |                       |
| Các thuộc tính                      |                                                              |                       |
| ⊞ Các biến thể                      |                                                              |                       |
| <b>먚</b> Swatches                   |                                                              |                       |
| Nâng cao                            | No variations yet. Generate them from all added attributes o | r add a new variation |
|                                     | rtanuariy.                                                   |                       |
|                                     |                                                              |                       |
|                                     |                                                              |                       |

Thêm các biến thể

Có 2 cách để thêm biến thể:

+ Cách 1: Thêm tự động theo các thuộc tính (tối đa 50 giá trị cho một lần tạo tự động): Nhấn Generate variations

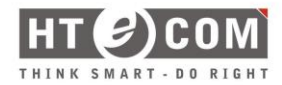

| Dữ liệu sản phẩm — Sản phẩm có biến t | thể v Ø                                                                           | ~ ~ * |
|---------------------------------------|-----------------------------------------------------------------------------------|-------|
| 🗳 Kiểm kê kho hàng                    | Generate variations Add manually                                                  |       |
| 🋤 Giao hàng                           |                                                                                   |       |
| Các sản phẩm được kết nối             |                                                                                   |       |
| Các thuộc tính                        |                                                                                   |       |
| 🖽 Các biến thể                        |                                                                                   |       |
| ef Swatches                           |                                                                                   |       |
| 🌣 Nâng cao                            | No variations yet. Generate them from all added attributes or add a new variation |       |
|                                       | manually.                                                                         |       |
|                                       |                                                                                   |       |
|                                       |                                                                                   |       |

Tạo sản phẩm biến thể mới tự động

| Dữ liệu sản phẩm — Sản phẩm có biến           | thể v                                                                                                    | ~ ~ *                                    |
|-----------------------------------------------|----------------------------------------------------------------------------------------------------|------------------------------------------|
| 🔗 Kiểm kẽ kho hàng                            | Giá trị form mặc định: 🛛 🤇 Không mặc định Màu sắc 🗸                                                                         |                                          |
| 🛤 Giao hàng                                   | Regenerate variations Add manually Bulk actions 🗸                                                                           | 2 biến thể ( <mark>Mở ra / Đóng</mark> ) |
| <ul> <li>Các sản phẩm được kết nối</li> </ul> | 2 variations do not have prices. Variations (and their attributes) that do not have prices will not be shown in your store. | Add price                                |
| Các biến thể                                  | #1779 Nâu sắm 🗸                                                                                                    | ≡ Xoá Sửa                                |
| 🦸 Swatches                                    | #1780 Vàn gỗ nàu đỏ 🗸                                                                                                    | ≡ Xoá Sửa                                |
| Nâng cao                                      | Lưu thay đổi Hủy                                                                                                    | 2 biến thể ( <b>Mở ra / Đóng</b> )       |

Sản phẩm phẩm biến thể sau khi tạo tự động

+ Cách 2: Thêm thủ công: Nhấn Add manually, lúc này hiển thị ra một sản phẩm biến thể với các trường thuộc tính tương ứng (sản phẩm có 1 thuộc tính là màu sắc -> sản phẩm biến thể được tạo sẽ có 1 trường tương ứng)

| Dữ liệu sản phẩm — Sản phẩm có biến | thể 🗸 🕑                                                                                                    | ~ ~ *                      |
|-------------------------------------|----------------------------------------------------------------------------------------------------|----------------------------|
| 🗳 Kiểm kê kho hàng                  | Giá trị form mặc định: 🛛 🚱 Không mặc định Màu sắc 🗸                                                                           |                            |
| 💭 Giao hàng                         | Regenerate variations Add manually Bulk actions                                                                               | 1 variation (Mở ra / Đóng) |
| Các sản phẩm được kết nối           |                                                                                                    |                            |
| Các thuộc tính                      | 1 variation does not have a price. Variations (and their attributes) that do not have prices will not be shown in your store. | Add price                  |
| 🖽 Các biến thể                      | #1781 Bắt kỳ Màu sắc 🛩                                                                                                    | ≡ Xoá Sửa                  |
| Swatches                            | Lưu thay đổi Hủy                                                                                                    | 1 variation (Mở ra / Đóng) |
| Nâng cao                            |                                                                                                    |                            |

Sản phẩm biến thể được thêm thủ công

Để thêm thông tin chi tiết, nhấn vào bản ghi, bản ghi sẽ hiển thị thêm thông tin để nhập cho sản phẩm biến thể.

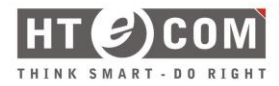

|                           |                                                                                                    | <b>D D</b>                            |                  |
|---------------------------|----------------------------------------------------------------------------------------------------|---------------------------------------|------------------|
| Thêm mới                  |                                                                                                    | Hoạt động Feedback I                  | Hoàn tất cài đặt |
| Kiểm kê kho hàng          | Giả trị form mặc định: 🛛 Không mặc định Màu sắc 🗸                                                                             | Gỗ nhựa ngoài trời                    |                  |
| 🛤 Giao hàng               |                                                                                                    | Gỗ ốp tường                           |                  |
| Các sản phẩm được kết nối | Regenerate variations Add manually Bulk actions V                                                                             | Phụ kiện                              |                  |
| Các thuộc tính            | 1 variation does not have a price. Variations (and their attributes) that do not have prices will not be shown in your store. | Sàn gỗ công nghiệp<br>Sàn nhưa giả gỗ |                  |
| 🖽 Các biến thể            | #1781 Bát ký Máu sác 🗸 (1) 🗉 Xoá Sửa                                                                                          | 🗌 Trần nan                            | *                |
| of Swatches               |                                                                                                    | <u>+ Thêm danh mục mới</u>            |                  |
| ð Ménn me                 |                                                                                                    |                                       |                  |
| w Nang cao                |                                                                                                    | Từ khoa san pham                      | ^                |
|                           | 🕑 Bật 🗌 Có thể tải xuống 🗌 Sản phẩm ảo 📄 Quản lý kho hàng?                                                                    |                                       | Thêm             |
|                           | (4)                                                                                                    | Phân cách các thẻ bằng dấu phẩ        | ý                |
|                           | Giả (s) (·)<br>Giả thường (bất buộc)                                                                                          | Chon từ các tạg phổ biến nhất         |                  |
|                           |                                                                                                    |                                       |                  |
|                           | Trang thai kho hang                                                                                                    |                                       |                  |
|                           | Connaig                                                                                                    |                                       |                  |
|                           | Clin nặng (kg)         Vích cỡ (D×R×C)(cm)                                                                                    |                                       |                  |
|                           | Dài Rông Cao                                                                                                    |                                       |                  |
|                           | Lớp giao hàng                                                                                                    |                                       |                  |
|                           | Tương tự bản gốc 🗸                                                                                                    |                                       |                  |
|                           | Mô tả                                                                                                    |                                       |                  |
|                           |                                                                                                    |                                       |                  |
|                           |                                                                                                    |                                       |                  |
|                           | Lưu thay đổi Hủy I variation (Mở ra / Đông)                                                                                   |                                       |                  |
|                           |                                                                                                    |                                       |                  |

Thông tin chi tiết biến thể

Chú thích:

| Vį  | Trường dữ       | Mô tả/Vị trí hiển thị                 | Điều kiện | Ví dụ                                                      |
|-----|-----------------|---------------------------------------|-----------|------------------------------------------------------------|
| trí | liệu            |                                       | hợp lệ    |                                                            |
| (1) | Màu sắc         |                                       |           | Hồng                                                       |
| (2) | Ảnh sản<br>phẩm | Ảnh đại diện của sản<br>phẩm biến thể |           | Chọn ảnh                                                   |
| (3) | Mã sản<br>phẩm  | Mã của sản phẩm biến<br>thể           |           | Mã sản phẩm (nếu có)                                       |
| (4) | Giá             | Nhập giá của sản<br>phẩm              |           | Nếu không nhập giá,<br>sản phẩm sẽ hiển thị<br>chữ Liên hệ |

Bảng hướng dẫn điền thông tin.

**Bước 4:** Sau khi điền đầy đủ thông tin, chọn **Lưu thay đổi** để lưu lại các biến thể. Và chọn **Cập nhật/Đăng** để hoàn tất thao tác thêm mới.

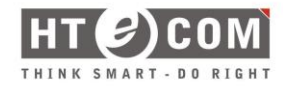

| Díť liệu sản nhấm — Sản nhấm c      | a him the                                                                                                    |                           |                                                                     |
|-------------------------------------|----------------------------------------------------------------------------------------------------|---------------------------|---------------------------------------------------------------------|
| San phan C                          |                                                                                                    |                           |                                                                     |
| Kiểm kê kho hàng                    | Giá trị form mặc định: 🛛 Không mặc định Màu sắc 🗸                                                                           |                           |                                                                     |
| 🛤 Giao hàng                         | Regenerate variations Add manually Bulk actions                                                                             |                           | 2 biến thể (Mở ra / Đóng)                                           |
| Các sản phẩm được kết nối           |                                                                                                    |                           |                                                                     |
| Các thuộc tính                      | 2 variations do not have prices. Variations (and their attributes) that do not have prices will not be shown in your store. |                           | Add price                                                           |
| 🖽 Các biến thể                      | #1782 Nâu sẫm 🗸                                                                                                    |                           | ≡ Xoá Sửa                                                           |
| ef Swatches                         | #1783 Vân gỗ nâu đồ 🗸                                                                                                    |                           | ≡ Xoá Sửa                                                           |
| Nâng cao                            | Lưu thay đổi Hủy                                                                                                    |                           | 2 biến thể ( <mark>Mở ra / Đóng</mark> )                            |
|                                     |                                                                                                    |                           |                                                                     |
| Thêm sản phẩm mới                   |                                                                                                    |                           | Tuy chọn niên thị 👻 Trợ giúp 👻                                      |
| Tên sản phẩm                        |                                                                                                    |                           | Đăng ^ V 🔺                                                          |
|                                     |                                                                                                    |                           | Lưu nháp Xem thử                                                    |
| Mô tả sản phẩm                      |                                                                                                    |                           | Trạng thái: Bản nháp <u>Chỉnh sửa</u>                               |
| 9) Thêm Media                       |                                                                                                    | Trực quan Văn bản         | Hiển thị: Công khai <u>Chỉnh sửa</u>                                |
| Đoạn ▼ B I 🗄 🗄 6                    |                                                                                                    |                           | m Đăng ngay lập tức <u>Chỉnh sửa</u>                                |
|                                     |                                                                                                    |                           | Mức độ hiến thị catalog: Cứa hàng và kết<br>quả tìm kiếm <u>Sửa</u> |
|                                     |                                                                                                    |                           | Sao chép tới một bản nháp<br>Đăng                                   |
|                                     |                                                                                                    |                           | Ánh sản phẩm                                                        |
|                                     |                                                                                                    |                           | Thiết lập ảnh sản phẩm 🛛 🛛                                          |
|                                     |                                                                                                    |                           | Album hình ảnh sản 🔷 🗸 🔺                                            |
|                                     |                                                                                                    |                           | Thêm ảnh thư viện sản phẩm 🛛                                        |
| Số từ: 0                            |                                                                                                    |                           | Danh mục sản phẩm 🛛 🔨 🔺                                             |
| Dữ liệu sản phẩm — Sản phẩm có biến | thể v 0                                                                                                    | ~ V A                     | Tất cả danh mục Dùng nhiều nhất                                     |
| Kiểm kê kho hàng                    | Giá trị form mặc định: 🛛 Không mặc định Màu sắc 🗙                                                                           |                           | <ul> <li>Tất cả sản phẩm</li> <li>Gỗ nhựa ngoài trời</li> </ul>     |
| Giao hàng                           | Persperts uniting Add manually Bulk actions                                                                                 | 2 biến thể (Mở ra / Đóna) | Gỗ ốp tưởng<br>Hàng rào, lan can                                    |
| e     Các sản phẩm được kết nối     |                                                                                                    |                           | Phụ kiện Sản gỗ công nghiệp                                         |

Hoàn tất thao tác

## 2.5. Thiết lập danh mục Bài viết

**Mô tả:** Quản lý các danh mục bài viết được hiển thị trên trang chính. Thao tác thêm, sửa và xóa bài viết, sẽ thao tác giống các bước ở mục thiết lập danh mục sản phẩm <u>(vui lòng tham khảo mục 2.1. Thiết lập danh mục sản phẩm)</u>

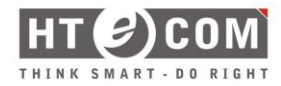

| 🍘 Bảng tin      | Chuyên mục                                                                                       |                                                                  |                                                                   | Tùy chọn hiến thị                     | <ul> <li>Trợ giúp ♥</li> </ul> |
|-----------------|--------------------------------------------------------------------------------------------------|------------------------------------------------------------------|-------------------------------------------------------------------|---------------------------------------|--------------------------------|
| 📌 Bài viết 🛛 📢  |                                                                                                  |                                                                  |                                                                   | Ti                                    | m kiếm chuyên mục              |
| Tất cả bài viết | Thêm chuyên mục                                                                                  | Hành động 🗸 🗍 Áp dụng                                            |                                                                   |                                       | 4 muc                          |
| Thêm bài viết   | Tên                                                                                              | ☐ Tên ŧ                                                          | Mô tả 🗘                                                           | Đường dẫn ‡                           | Lươt ‡                         |
| Chuyên mục      |                                                                                                  |                                                                  |                                                                   |                                       |                                |
| Thé             | The name is how it appears on your site.                                                         | Tin tức                                                          | -                                                                 | tin-tuc                               | 5                              |
| 9] Media        | Đường dẫn                                                                                        | - Kiến trúc                                                      | -                                                                 | kienstruc                             | 5                              |
| 📕 Trang         | "slug" là đường dẫn thần thiên của tên. Nó thường chỉ bao gồm kí tự việt thường, số và dấu gạch  |                                                                  |                                                                   |                                       | -                              |
| 🏴 Phân hồi      | ngang, không dùng tiếng Việt.                                                                    | <ul> <li>— Tin về sản phẩm của chúng tôi</li> </ul>              | _                                                                 | tin-ve-san-pham-cua-chung-toi         | 5                              |
| 😂 Template      | Chuyển mục cha                                                                                   |                                                                  |                                                                   |                                       |                                |
| 📌 Dự án         | Trống  Chuyển mục khác với thẻ, ban có thể sử dụng nhiều cấp chuyển mục. Ví dụ: Trong chuyển mục | <ul> <li>— Xu hướng nổi bật</li> </ul>                           | _                                                                 | xu-huong-noi-bat                      | 5                              |
| WooCommerce     | nhạc, bạn có chuyển mục con là nhạc Pop, nhạc Jazz. Việc này hoàn toàn là tùy theo ý bạn.        | □ Tên \$                                                         | Mô tả ≑                                                           | Đường dẫn 🌲                           | Lượt \$                        |
| 🖬 Sản phẩm      | Mô tả                                                                                            | Hành động 🗸 🛛 Ấp dụng                                            |                                                                   |                                       | 4 muc                          |
| 💲 Thanh toán 🚺  |                                                                                                  |                                                                  |                                                                   |                                       |                                |
| Analytics       |                                                                                                  | Xóa chuyên mục sẽ không xóa bài viết trong chuyên mục đó. Thay v | rì thế, bài viết sẽ được chuyển đến chuyên mục mặc định Tin từ    | c. Chuyên mục mặc định không thể xóa. |                                |
| 🜵 Tiếp thị      | The description is not recominent by default however, some themes may show it                    | renom phan loại có thể được lựa chộn chuyển doi thành thể danh d | au voi <u>cong cu chuyen doi nhom phan idai va the dann dau</u> . |                                       |                                |
| 🔊 Giao diện     | Thêm chuyên mục                                                                                  |                                                                  |                                                                   |                                       |                                |
| 🛓 Thành viên    |                                                                                                  |                                                                  |                                                                   |                                       |                                |
| 🔎 Công cụ       |                                                                                                  |                                                                  |                                                                   |                                       |                                |

Danh mục bài viết

## 2.6. Thiết lập bài viết

Mô tả: Quản lý các bài viết được hiển thị trên trang chính.

Thao tác thêm, sửa và xóa bài viết, sẽ thao tác giống các bước ở mục thiết lập danh mục sản phẩm (vui lòng tham khảo mục 2.1. Thiết lập danh mục sản phẩm)

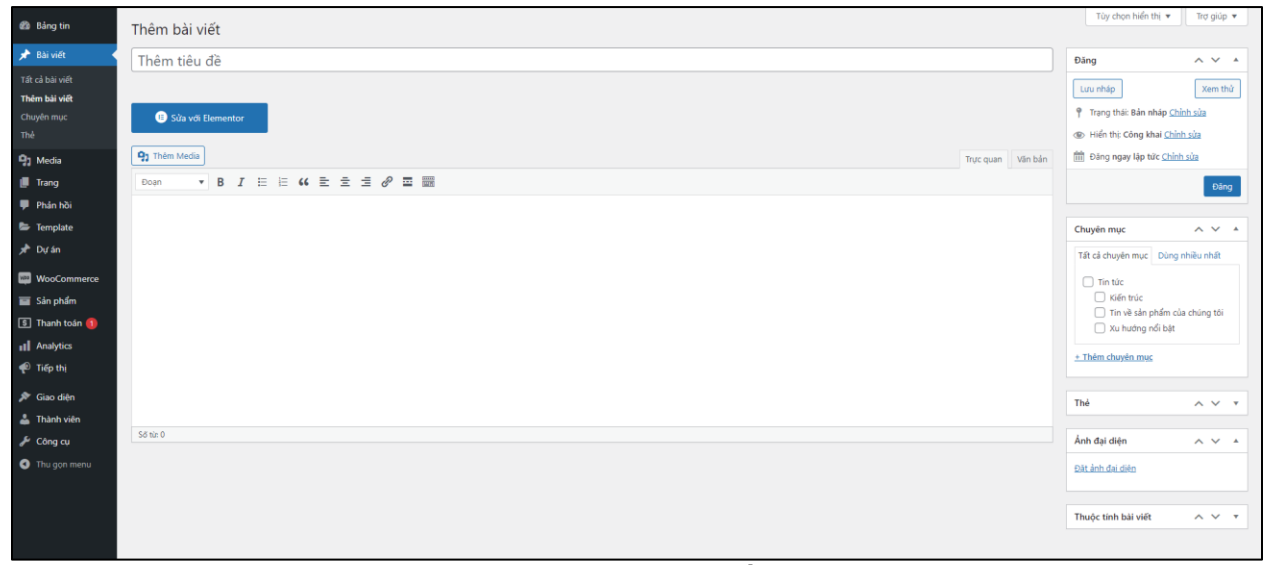

Thông tin bài viết.

Chú thích:

| Vį  | Trường dữ | Mô tả/Vị trí hiển thị | Điều kiện | Ví dụ              |
|-----|-----------|-----------------------|-----------|--------------------|
| trí | liệu      |                       | hợp lệ    |                    |
| (1) | Tiêu đề   | Tên Bài viết          |           | Chọn sàn gỗ        |
| (2) | Nội dung  | Nội dung bài viết     |           | Sàn nhựa và sàn gỗ |
|     |           |                       |           | công nghiệp        |

| (3) | Chuyên          | Bài viết thuộc chuyên | Xu hướng nổi bật              |
|-----|-----------------|-----------------------|-------------------------------|
|     | mục             | mục                   |                               |
| (4) | Thẻ             | Hastag                | Sàn nhựa, Sàn gỗ công nghiệp, |
| (5) | Ảnh đại<br>diện | Ảnh bài viết          | Chọn ảnh                      |

Bảng hướng dẫn điền thông tin.

# 2.7. Thiết lập dự án

Mô tả: Quản lý các dự án được hiển thị trên trang chính.

Thao tác thêm, sửa và xóa bài viết, sẽ thao tác giống các bước ở mục thiết lập danh mục sản phẩm (vui lòng tham khảo mục 2.1. Thiết lập danh mục sản phẩm)

| 🚳 Bảng tin     | Add New Dự án                                   | Tùy chọn hiến thị 🔻                                                                                                    |
|----------------|-------------------------------------------------|----------------------------------------------------------------------------------------------------|
| 📌 Bài viết     | Thêm tiêu đề                                    | Đăng ^ Y 🔺                                                                                                    |
| 91 Media       |                                                 | Luu nhin Yam thứ                                                                                                    |
| 📕 Trang        |                                                 | Renative and a shine shine shin |
| 🏴 Phản hồi     | Pg Thêm Media         Trục quan         Văn bản | Trang that ban nhap <u>children sua</u>                                                                                                    |
| 🖶 Template     | Doan ▼ B I ⊟ ⊟ 44 ≟ ± ± Ø ⊠ III                 | Prien the Cong knar <u>Chinh sua</u>                                                                                                    |
| 📌 Dự án 🛛 🔺    |                                                 | (iii) Đàng ngày tập tức <u>Chính sủa</u>                                                                                                    |
| All Dưán       |                                                 | Đảng                                                                                                    |
| Thêm bài viết  |                                                 |                                                                                                    |
| WooCommerce    |                                                 | Ảnh đại diện ^ V *                                                                                                    |
| Sán phẩm       |                                                 | Đặt ảnh đại diện                                                                                                    |
| 💲 Thanh toán 🚺 |                                                 |                                                                                                    |
| Analytics      |                                                 |                                                                                                    |
| 🕐 Tiếp thị     |                                                 |                                                                                                    |
| 🔊 Giao diện    |                                                 |                                                                                                    |
| 👗 Thành viên   |                                                 | _                                                                                                    |
| 🖋 Công cụ      | 20 102 0                                        |                                                                                                    |
| Thu gọn menu   | Thông tin dự án                                 |                                                                                                    |
|                | Mô tả ngắn                                      |                                                                                                    |
|                | 9) Them Media                                   |                                                                                                    |
|                | Dean → B I ⊟ H H E ± ± d <sup>0</sup> ≡ X ■     |                                                                                                    |
|                |                                                 |                                                                                                    |
|                |                                                 |                                                                                                    |
|                |                                                 |                                                                                                    |
|                |                                                 | · · · · · · · · · · · · · · · · · · ·                                                                                                    |

Thông tin bài viết.

## Chú thích:

| Vị<br>trí | Trường dữ<br>liệu | Mô tả/Vị trí hiển thị | Điều kiện<br>hợp lệ | Ví dụ              |
|-----------|-------------------|-----------------------|---------------------|--------------------|
| (1)       | Tiêu đề           | Tên Bài viết          |                     | Dự án mẫu          |
| (2)       | Nội dung          | Nội dung bài viết     |                     | Dự án được sử dụng |
| (3)       | Ảnh đại<br>diện   | Ảnh dự án             |                     | Chọn ảnh           |
| (4)       | Thông tin         | Mô tả ngắn của dự án  |                     | Sản phẩm: Sed ut   |
|           | dự án             |                       |                     | perspiciatis       |

Bảng hướng dẫn điền thông tin.

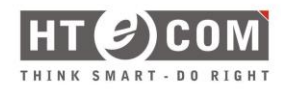

## 2.8. Hướng dẫn chỉnh sửa giao diện

**Mô tả:** Tại mục này, người quản trị có thể thay đổi được text, hình ảnh của giao diện hiển thị bên ngoài trang.

*Lưu ý:* Vui lòng chỉ chỉnh sửa các phần như văn bản, text và hình ảnh. Nếu có phát sinh vấn đề thay đổi về bố cục, công ty sẽ không chịu trách nhiệm.

## 2.8.1. Chỉnh sửa văn bản

#### Thao tác:

*Bước 1:* Tại trang cần chỉnh sửa text, văn bản hay hình ảnh. Chọn **Sửa với** Elementor.

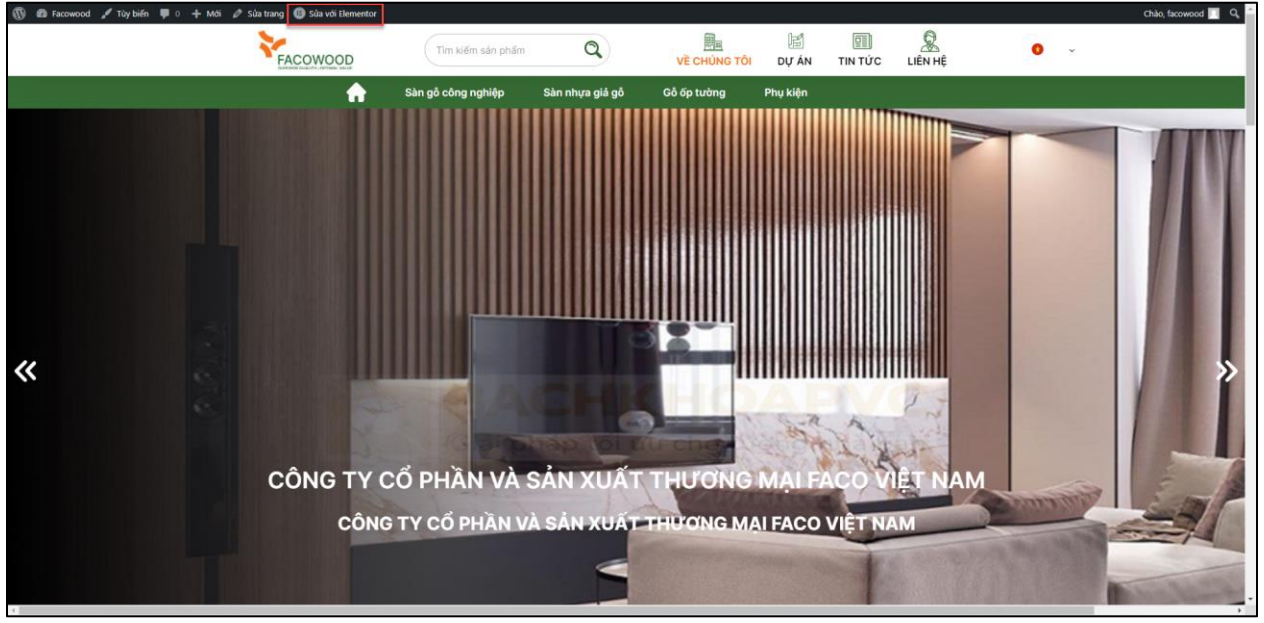

## Truy cập Elementor

Lúc này, màn hình hiển thị đúng trang cần chỉnh sửa và hiển thị công cụ để thay đổi thông tin.

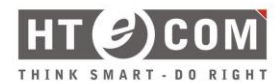

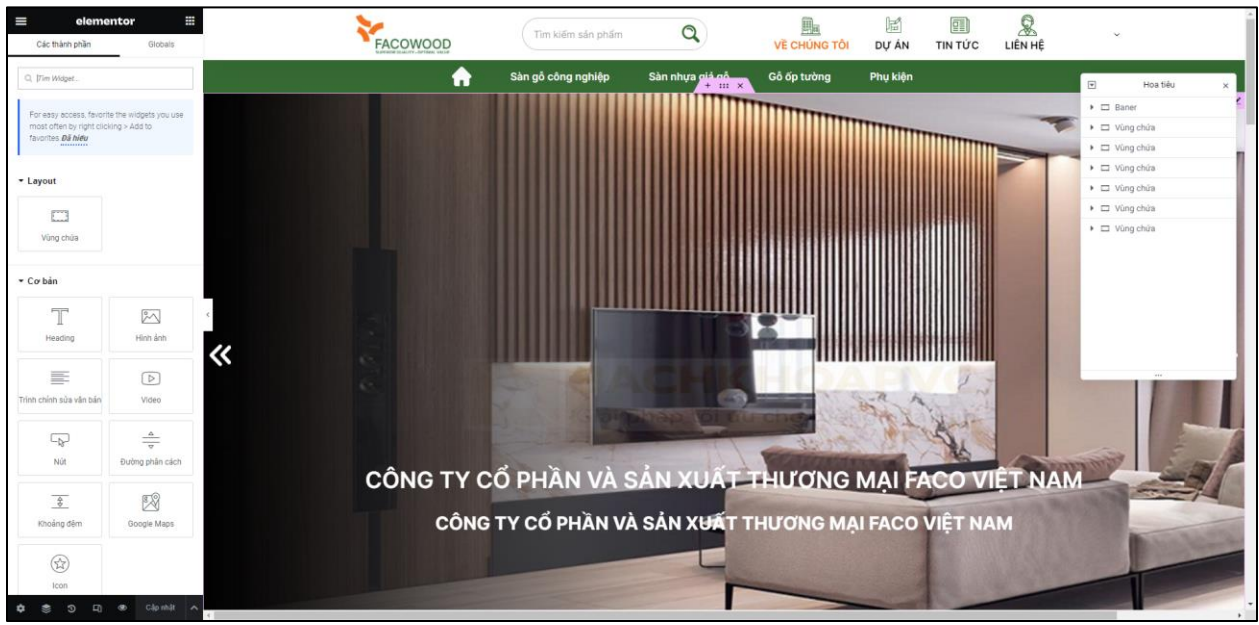

Công cụ Elementor

Bước 2: Di chuyển đến khu vực cần sửa, nhấn vào khu vực muốn sửa

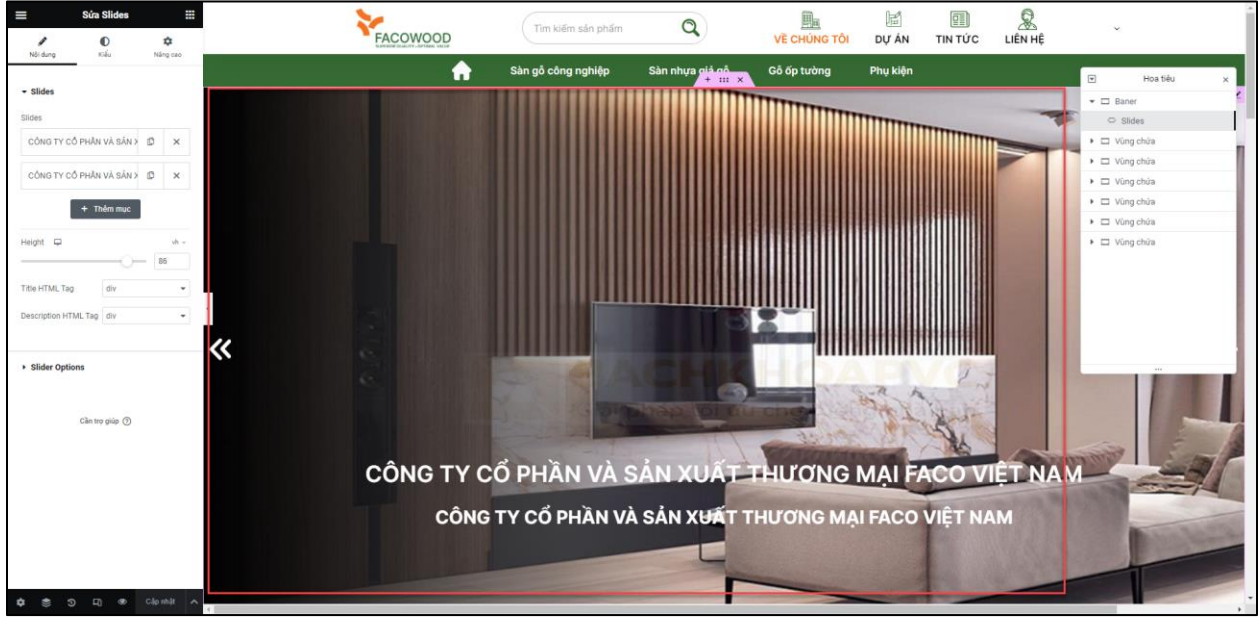

Thao tác chỉnh sửa

Bước 3: Mở rộng thông tin và tiến hành chỉnh sửa

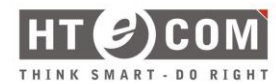

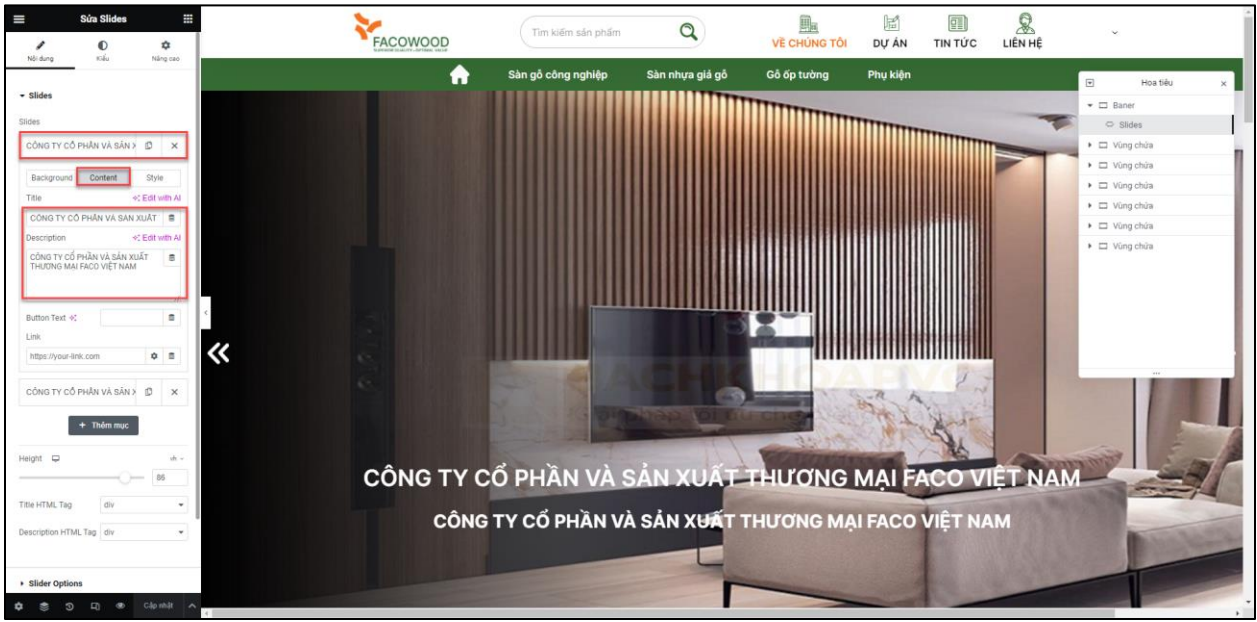

Tiến hành chỉnh sửa

Bước 4: Chọn Cập nhật để xác nhận đã chỉnh sửa xong.

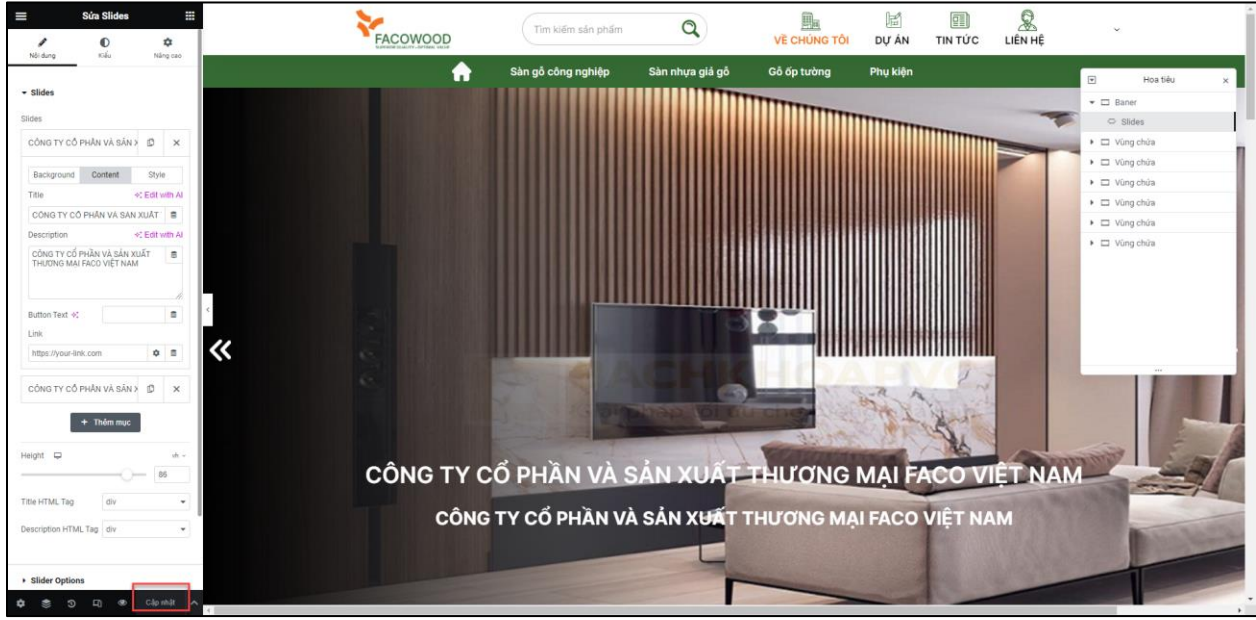

Xác nhận đã chỉnh sửa xong

## 2.8.2. Chỉnh sửa ảnh

Thao tác: Các thao tác chỉnh sửa cũng giống với Chỉnh sửa văn bản

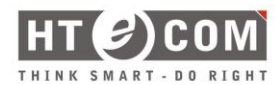

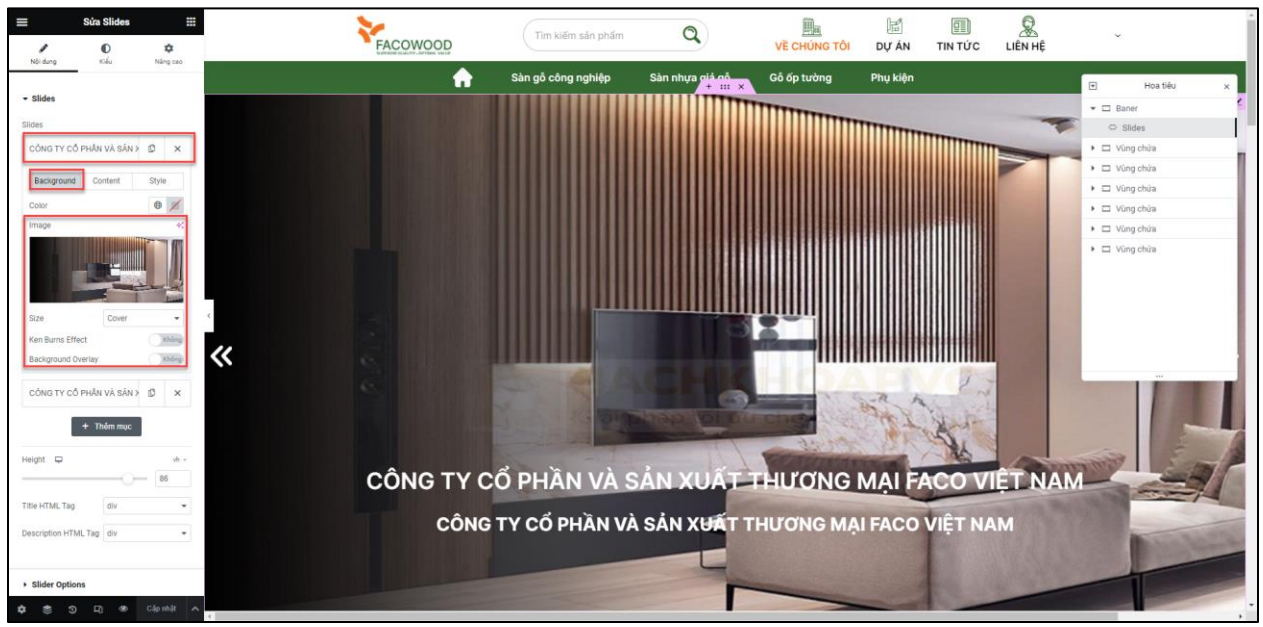

Thao tác chỉnh sửa ảnh

## 2.9. Hướng dẫn dịch ngông ngữ tiếng anh

Mô tả: Dịch những đoạn văn bản tiếng việt thành tiếng anh.

Thao tác: Tại trang cần dịch sang tiếng anh, chọn nút **Translate Page** ở trên thanh công cụ.

![](_page_25_Picture_7.jpeg)

Truy cập Translate Page

Lúc này, màn hình hiển thị bàn làm việc dịch trang.

![](_page_26_Picture_1.jpeg)

![](_page_26_Figure_2.jpeg)

Giao diện trang dịch

Có 2 cách dịch: dịch tự động và dịch thủ công

+ Dịch tự động: Chọn ngôn ngữ sang English và nhấn vào nút Auto Translate

![](_page_26_Picture_6.jpeg)

Dịch tự động

Lúc này, màn hỉnh hiển thị popup Step 3. Chọn Yandex Translate

![](_page_27_Picture_0.jpeg)

![](_page_27_Picture_2.jpeg)

Popup Step 3

Khi nhấn nút ở step 3 được hoàn thành, màn hình tiếp tục hiển thị popup step 4. Tại bước này, hệ thống sẽ tự động nhận diện những chuỗi văn bản. Sau khi hệ thông nhận diện xong các chuỗi văn bản, tiến hành chọn ngôn ngữ cần dịch ở mục **Select Language** 

| ×                                                                       |                                                                                                    |                   | Saus 🔪                                                                                                    |                                        |                                | <b>A</b> .   | ei a | n Ø               |   |
|-------------------------------------------------------------------------|----------------------------------------------------------------------------------------------------|-------------------|----------------------------------------------------------------------------------------------------|----------------------------------------|--------------------------------|--------------|------|-------------------|---|
|                                                                         |                                                                                                    | Step 4 -          | Start Automatic Translation Process                                                                                                    |                                        |                                |              |      |                   | × |
| Trans                                                                   | lation Editor                                                                                              |                   |                                                                                                    |                                        |                                |              |      |                   |   |
| Step 1                                                                  | - Select Langua                                                                                            | Machir            | ne translations are not 100% correct. Please verify string                                                                                           | gs before using on production website. | nalationa via Congla Dago Tran | alata Widget |      |                   |   |
| English                                                                 |                                                                                                    | AISU G            | Also Google Iransiate provides better machine translations than Yandex. Provession provides unlimited translations via Google Page Translate Widget. |                                        |                                |              |      | -                 |   |
| Phụ kiệ                                                                 |                                                                                                    | Choos             | e language 🖙                                                                                                    |                                        |                                |              |      |                   |   |
|                                                                         |                                                                                                    | Select Language V |                                                                                                    |                                        |                                |              |      |                   |   |
| Step 2                                                                  | - Click Auto Tra                                                                                           |                   | Yandex Traducteur                                                                                                    |                                        |                                |              |      |                   |   |
| Auto Tra                                                                | anslate                                                                                                    | S.No              | Source Text                                                                                                    |                                        | Translation                    |              |      |                   | - |
| View We                                                                 | bsite As                                                                                                   | 1                 | Phụ kiện                                                                                                    |                                        | Phụ kiện                       |              |      |                   |   |
| Current                                                                 |                                                                                                    | 2                 | -                                                                                                    |                                        | -                              |              |      |                   |   |
| From Vie                                                                | Inamese                                                                                                    |                   |                                                                                                    |                                        |                                |              |      |                   |   |
| Phu kiết                                                                |                                                                                                    |                   |                                                                                                    |                                        |                                |              |      |                   |   |
| Text                                                                    |                                                                                                    |                   |                                                                                                    |                                        |                                |              |      |                   |   |
| To Englis                                                               | ih                                                                                                    |                   |                                                                                                    |                                        |                                |              |      |                   |   |
|                                                                         |                                                                                                    |                   |                                                                                                    |                                        |                                |              |      |                   |   |
| Text                                                                    |                                                                                                    |                   |                                                                                                    |                                        |                                |              |      |                   |   |
| ₩ Sugge                                                                 |                                                                                                    |                   |                                                                                                    |                                        |                                |              |      |                   |   |
| 92%                                                                     |                                                                                                    |                   |                                                                                                    |                                        |                                |              |      |                   |   |
|                                                                         |                                                                                                    |                   |                                                                                                    |                                        |                                |              |      |                   |   |
|                                                                         |                                                                                                    |                   |                                                                                                    |                                        |                                |              |      |                   | × |
| Extra Tr                                                                | ranslation Feature                                                                                         |                   |                                                                                                    |                                        |                                |              |      |                   |   |
|                                                                         |                                                                                                    |                   |                                                                                                    |                                        |                                |              |      | Harra Translation |   |
| Su                                                                      |                                                                                                    |                   |                                                                                                    |                                        |                                |              |      |                   |   |
| To English<br>Text<br>Text<br>(92%)<br>Extra Th<br>Su<br>Su<br>Su<br>Su | estions from translation<br>Agt Accessories<br>#Pha klipn<br>ranslation Feature<br>upport for 130+ Extra i |                   |                                                                                                    |                                        |                                |              |      | MergeTranslation  | 2 |

Chọn ngôn ngữ để dịch chuỗi văn bản

Sau khi chọn được ngôn ngữ, hệ thống sẽ tự động dịch. Và chọn Merge Translation để hoàn thành thao tác dịch tự động.

![](_page_28_Picture_0.jpeg)

| × 0                            |                                                                                                    | -   |
|--------------------------------|----------------------------------------------------------------------------------------------------|-----|
|                                | Step 4 - Start Automatic Translation Process                                                                                                    | ×   |
| Translation Editor             | Wahoool You have saved your valauble time via auto translating 14 characters using Automatic Translate Addon For Translate/Press                                                                                                    |     |
| Step 1 - Select Langua         | Machine translations are not 100% correct. Please verify strings before using on production website.<br>Also Gonole Translate provides better machine translations than Vander. Prov yersing provides unlimited translations via Gonole Page Translate Widget Q |     |
|                                |                                                                                                    | - E |
|                                | choose language vo                                                                                                    |     |
|                                | Select Language ×                                                                                                    |     |
| Step 2 - Click Auto Tra        | Chu Seven Ter                                                                                                    | 4   |
| View Website As                | 1 PPu kijn Accessories                                                                                                    |     |
|                                | 2 -                                                                                                    |     |
|                                |                                                                                                    |     |
| From Vietnamese                |                                                                                                    |     |
|                                |                                                                                                    |     |
| Text                           |                                                                                                    |     |
|                                |                                                                                                    |     |
|                                |                                                                                                    |     |
| * Suggestions from translation |                                                                                                    |     |
|                                |                                                                                                    |     |
|                                |                                                                                                    |     |
|                                |                                                                                                    |     |
| Extra Translation Featur       |                                                                                                    |     |
|                                | Wahooo! You have saved your valauble time via auto translating 14 characters using Automatic Translate Addon For TranslatePress                                                                                                    |     |
|                                |                                                                                                    |     |

Dịch tự động sau khi chọn ngôn ngữ

+ Dịch thủ công: Chọn ngôn ngữ và chọn chuỗi văn bản cần dịch

![](_page_28_Picture_5.jpeg)

Chọn chuỗi văn bản cần dịch

Lúc này, màn hình sẽ hiển thị thêm dữ liệu "From Vietnamese" và "To English"

- + From Vietnamese: chuỗi văn bản tiếng việt
- + To English: Chuỗi văn bản dịch sang tiếng anh

![](_page_29_Picture_0.jpeg)

![](_page_29_Figure_2.jpeg)

Dịch chuỗi văn bản sang tiếng anh

Chọn **Save** để hoàn tất việc dịch. *Lưu ý: Dịch xong 1 chuỗi văn bản thì cần nhấn* Save để lưu.

## III. Thông tin hỗ trợ

Mọi thắc mắc về phần quản trị xin liên hệ với HTECOM technology trong giờ hành chính các ngày thứ hai đến thứ sáu.

- Tel: 02435 114 555
- Email: <a href="mailto:support@htecom.vn">support@htecom.vn</a>

# CHÂN THÀNH CẢM ƠN QUÝ KHÁCH HÀNG ĐÃ SỬ DỤNG DỊCH VỤ CỦA HTECOM